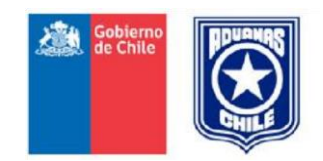

## Subdirección de Informática

# Sistema para Documentación Electrónica Aérea SDA

Manual de Usuario Versión 1.1

## 2017

Departamento de Operaciones TI

# Manual de Usuario SDA

| 1. Introducción                  | 4  |
|----------------------------------|----|
| 2. Instalación del Sistema       | 4  |
| 3. Ejecución del Sistema         | 8  |
| 3.1 Configuración                | 8  |
| 3.2 Manifiestos Aéreos           | 10 |
| 3.2.1 Llenado del formulario.    | 11 |
| 3.2.1.1. Datos Generales         |    |
| 3.2.1.2. Locaciones              | 12 |
| 3.2.1.3 Itinerario               | 12 |
| 3.2.1.3 Fechas                   |    |
| 3.2.2. Generar nuevo documento   |    |
| 3.2.3 Abrir Documentos           |    |
| 3.2.4 Guardar Documentos         | 15 |
| 3.2.5 Enviar Documentos          | 15 |
| 3.2.6 Visualizar Estado          |    |
| 3.2.7 Ver Documentos Tramitados  |    |
| 3.2.8 Ver Documento              |    |
| 3.2.9 Modificar Documentos       | 19 |
| 3.2.10 Aclarar Documentos        |    |
| 3.2.11 Anular Documentos         |    |
| 3.2.12 Errores/Warnings          | 22 |
| 3.3 Guías Aéreas                 | 24 |
| 3.3.1 Agregar Referencias        |    |
| 3.3.1.1 Referencia al Manifiesto | 25 |
| 3.3.1.2 Referencia a la GA Madre |    |
| 3.3.2 Llenado del formulario.    | 27 |
| 3.3.3 Generar nuevo documento    | 32 |
| 3.3.4 Abrir Documentos           |    |
| 3.3.5 Guardar Documentos         | 33 |
| 3.3.6 Enviar Documentos          | 33 |
| 3.3.6.1 Envío Individual         | 33 |
| 3.3.6.2 Envío Masivo             |    |
| 3.3.7 Visualizar Estado          |    |
| 3.3.8 Ver Documentos Tramitados  |    |
| 3.3.9 Ver Documento              |    |

| 3.3.10 Modificar Guía Aérea        | 38 |
|------------------------------------|----|
| 3.3.11 Aclarar Documentos          | 39 |
| 3.3.12 Anular Documentos           | 40 |
| 3.3.13 Errores/Warnings            | 41 |
| 3.3.14 Guías Parciales             | 42 |
| 3.3.14.1 Envío de Guía Parcial     | 42 |
| 3.3.14.2 Modificación / Aclaración | 43 |
| 3.3.14.3 Anulación                 | 43 |
| 4. Actualizar                      | 44 |
| 4.1 Actualizar Países              | 44 |
| 4.2 Actualizar Locaciones          | 45 |
| 4.3 Actualizar Operadores          | 46 |
| 5. Mantener                        | 46 |
| 5.1 Agregar Operador               | 47 |
| 5.2 Modificar Operador             | 48 |
| 5.3 Eliminar Operador              | 50 |
| 5.4 Modificación de archivos XML   |    |
|                                    |    |
| 6. Acerca de SDA                   | 51 |

#### 1. Introducción

El siguiente manual tiene como objetivo especificar el funcionamiento del Sistema para Documentación electrónica Aérea SDA, en cuanto a la confección, envío, recepción de respuestas, carga de documentos, etc., para Manifiestos y Guías Aéreas Electrónicas.

#### 2. Instalación del Sistema

Para poder ejecutar el sistema SDA es necesario tener instalado el Runtime de JAVA, en caso de no tenerlo se puede descargar desde la página de aduanas, en el link "Java Runtime 1.6", solo basta seguir las instrucciones del asistente de instalación.

Seguido se debe descargar el programa SDA, desde el link "Sistema para Documentación Aérea (SDA 1.1.27)", ingresando a <u>www.aduana.cl</u> y seleccionar la opción "Tramitaciones en Línea".

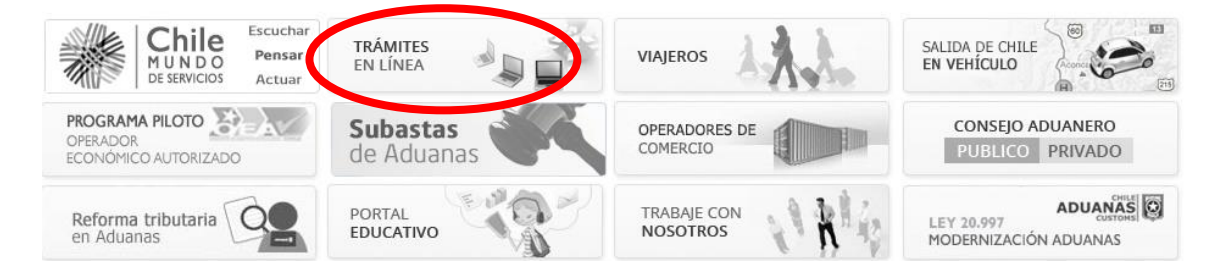

En la página siguiente debe seleccionar la opción "Manifiesto Aéreo".

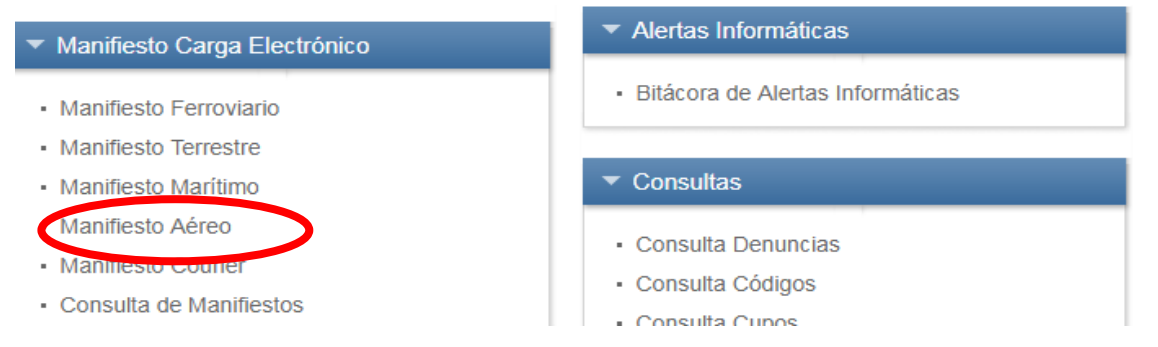

Al seleccionar esta opción ingresará a una nueva pantalla donde podrá descargar toda la documentación, manuales, normativa, especificaciones y los sistemas relacionados con la tramitación electrónica del Manifiesto Aéreo.

Inicio > Trámites en Línea > Manifiesto Carga > Aéreo

## Manifiesto Aéreo

#### Introducción

Aereo Present Introducción

#### Especificaciones XML

XSD Encabezado Manifiesto Aéreo (MFTOA)

XSD Documento de Transporte Aéreo (GA)

XSD Anulación Documentación Aérea

XSL Documento Transporte Aéreo

#### Normativa

Resolucion 5354 - Nuevas normativas Resolución 5660 - Cambio plazos presentación GA Resolución 428 Manifiesto Aéreo Isidora Normativa Manifiesto Aéreo Plazos de Tramitación de Manifiestos Aéreos

#### Manuales

Manual Sistema Verificador Código de Barra para Guías Aéreas Manual de Referencia SDA

#### Portal Web

Consulta Manifiestos Aéreos Consulta de Guias por Manifiesto

#### Sistemas

Sistema para Consultas XML Manifiestos Electrónicos (VisualSMS 2.0.24) Sistema de Mensajería por SOAP (SMS 3.3.16) Sistema de Mensajería por SOAP Windows/Linux (SMS-COMMANDLINE 1.0.9) Sistema para Documentación Aérea (SDA 1.1.29) Estado de Documentos Tramitados y 1.1.1

Servicio Web Almacenistas v1.5

Java Runtime 1.6

Sistema vernicador Código de Barra

Al ejecutar el instalador del SDA aparece la siguiente ventana

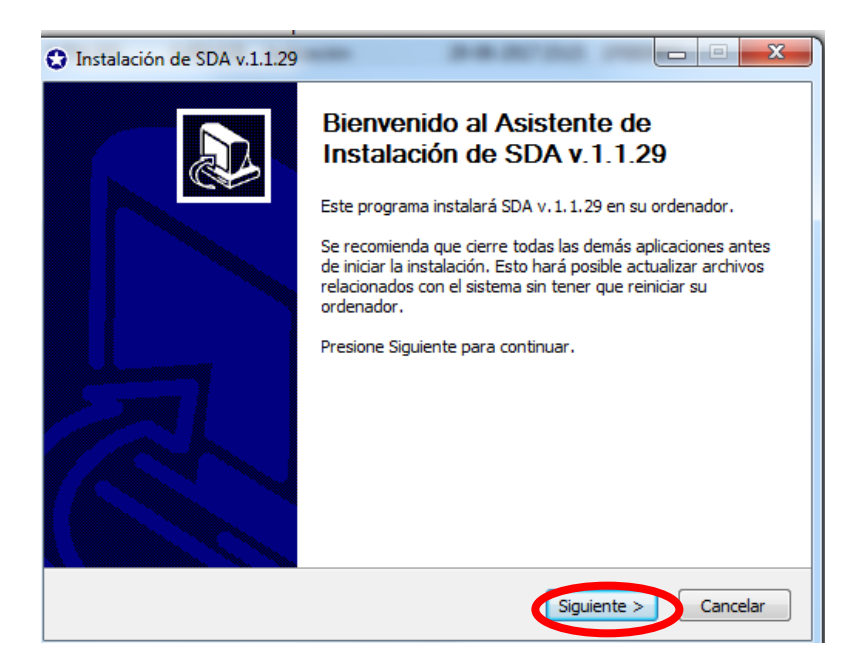

Presionar siguiente y aparece la siguiente ventana

| Instalación de SDA v.1.1.29                                                                                                    |                                           |
|----------------------------------------------------------------------------------------------------|-------------------------------------------|
| <b>Elegir lugar de instalación</b><br>Elija el directorio para instalar SDA v. 1. 1. 29.                                                                                                    | ٥                                         |
| El programa de instalación instalará SDA v. 1. 1. 29 en el siguiente directorio<br>un directorio diferente, presione Examinar y seleccione otro directorio. Pre<br>comenzar la instalación. | . Para instalar en<br>sione Instalar para |
| Directorio de Destino<br>C:\Users\kgaete\Desktop\SDA-1.1.29                                                                                                    | Examinar                                  |
| Espacio requerido: 12.7MB<br>Espacio disponible: 409.5GB<br>Nullsoft Install System v2.46                                                                                                   |                                           |
| < Atrás ( Instalar                                                                                                    | Cancelar                                  |

Seleccionar el directorio de destino o dejar el que viene por defecto (creará una carpeta llamada SDA-1.1.27 en el escritorio) y presionar instalar.

Una vez terminada la instalación se ve la siguiente ventana, en la cual se puede visualizar el proceso de la instalación del sistema.

| Instalación de SDA v.1.1.29                                                                                                    |
|----------------------------------------------------------------------------------------------------|
| Instalación Completada<br>La instalación se ha completado correctamente.                                                                                                    |
| Completado                                                                                                    |
| Extraer: WS.properties 100%<br>Extraer: YE.properties 100%<br>Extraer: YT.properties 100%<br>Extraer: ZA.properties 100%<br>Extraer: ZM.properties 100%<br>Extraer: ZW.properties 100%<br>Extraer: paises.properties 100%<br>Directorio de salida: C:\Users\kgaete\Desktop\SDA-1.1.29\src<br>Crear desinstalador: C:\Users\kgaete\Desktop\SDA-1.1.29\uninstall.exe<br>Completado |
| Nullsoft Install System v2,46                                                                                                    |

Al presionar siguiente, visualizará a una ventana informando que el SDA ha sido instalado.

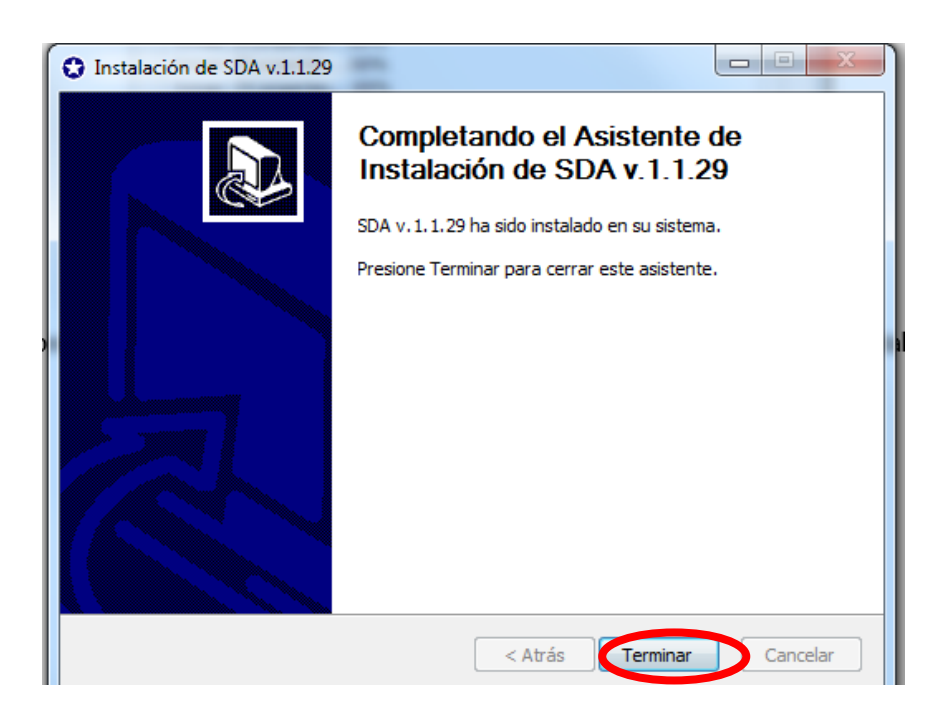

Para finalizar la instalación solo debe presionar la opción "Terminar".

## 3. Ejecución del Sistema

## 3.1 Configuración

Se debe ir a la carpeta donde se instaló el SDA y ejecutar el archivo de nombre "SDA".

Al ejecutar el sistema aparecerá esta pantalla de inicio.

| 🕄 ::: SDA :::                                                      | realition. The                                                                 |               |
|--------------------------------------------------------------------|--------------------------------------------------------------------------------|---------------|
|                                                                    | Gobierno de Chile<br>Servicio Nacional de Aduanas<br>Maniflesto Aéreo de Carga | $\overline{}$ |
| Usuario:<br>Clave:                                                 |                                                                                |               |
| Servidor:                                                          | isidora.aduana.cl<br>(Conexión segura HTTPS)                                   |               |
| Proxy Servidor:<br>Proxy Puerto:<br>Proxy Usuario:<br>Proxy Clave: |                                                                                |               |
| Modo Inicio<br>MFTOA<br>GA                                         | Iniciar                                                                        | Salir         |

Se deben llenar los siguientes campos:

Usuario: Se debe indicar el login de usuario de empresa

Clave: Se debe indicar la clave asociada al usuario empresa

**Servidor**: Por defecto está configurado el servidor de producción, este servidor no se puede utilizar bajo ninguna circunstancia para realizar pruebas, la dirección del servidor es: **isidora.aduana.cl** 

Para realizar pruebas se debe utilizar el servidor habilitados para tales efectos, la dirección de este servidor es: **piscis.aduana.cl** 

Si en la empresa utilizan Proxy deben llenar los siguientes campos.

Proxy Servidor: se debe indicar la dirección del Proxy.

Proxy Puerto: se debe indicar el puerto de conexión del Proxy.

Proxy Usuario: se debe indicar el usuario de conexión al Proxy.

**Proxy Clave:** se debe indicar la clave asociada al usuario del Proxy.

Si no sabe si utiliza Proxy debe preguntarle al encargado de informática de la institución.

Finalmente debe seleccionar el modo de inicio: **Encabezado de Manifiesto (MFTOA)** o **Guía Aérea (GA)**.

## 3.2 Manifiestos Aéreos

Al seleccionar el modo inicio "Manifiesto" se despliega el siguiente formulario de llenado. Los Encabezados de Manifiestos solo pueden ser transmitidos por las **Cías. Aéreas** 

| Archivo V | /er Actualizar Ma                                                                        | antener ?                  |              |               |                                                                                |                 |                                                           |                            |
|-----------|------------------------------------------------------------------------------------------|----------------------------|--------------|---------------|--------------------------------------------------------------------------------|-----------------|-----------------------------------------------------------|----------------------------|
|           |                                                                                          |                            |              |               |                                                                                | Serv<br>N       | Gobierno de<br>icio Nacional de Ac<br>Ianifiesto Aéreo de | e Chile<br>duanas<br>Carga |
|           | Nº Referencia<br>Tipo Manifiesto<br><u>Compañía Aérea (Id):</u><br>Registro Nave (Matríc | I<br>sula)                 | RUT          | •             | Emisor (Id)<br>Condición Carga<br><u>Almacenista (Id):</u><br>Viaje (Nº Vuelo) | 17235805-5<br>S | RUT -                                                     | ]<br>]                     |
|           | Locaciones                                                                               | Desembarque                | : (          | Buscar        | Embarque                                                                       | Buscar          |                                                           |                            |
|           | Itinerario                                                                               | Lugar                      |              |               | Lugar (cod. IAT)                                                               | A) E            | luscar                                                    |                            |
|           |                                                                                          |                            |              |               | Agregar It<br>Modificar It<br>Eliminar It                                      |                 |                                                           |                            |
|           | Fechas                                                                                   |                            | Arribo       |               | 5                                                                              |                 |                                                           |                            |
|           | Emisión 17<br>Observaciones                                                              | -07-2017                   | Zarpe        |               | فد                                                                             |                 |                                                           |                            |
|           |                                                                                          | Tipo Obs (<br>Ag<br>Nombre | GRAL    GRAL | Modificar Obs | ] Eliminar Ob                                                                  | NS              |                                                           |                            |
|           | Guar                                                                                     | rdar Copia                 |              | Enviar        |                                                                                | Ver Est         | ado                                                       |                            |

#### 3.2.1 Llenado del formulario.

#### 3.2.1.1. Datos Generales

- N° Referencia: Corresponde al número del documento otorgado por el emisor, este dato es obligatorio. Es recomendable llevar un correlativo interno o algún otro método de control ya que este número no puede ser repetido.
- **Emisor:** Este dato se carga en forma automática y corresponde al RUT de la empresa asociada al login y password con el cual se conectaron al SDA.
- **Tipo Manifiesto:** Se debe seleccionar **I** cuando corresponde a un manifiesto de ingreso y **S** cuando corresponde a un manifiesto de salida, este dato es obligatorio.
- **Condición Carga:** Se debe seleccionar **S**, cuando el manifiesto tiene carga asociada y **N** cuando el manifiesto no trae carga asociada, este dato es obligatorio.
- Compañía Aérea: Se debe ingresar el RUT de la empresa transportista encargada de la operación del vuelo, este dato es obligatorio. El RUT debe ser escrito sin punto y con guión (ej: 12345678-9). Este sistema permite obtener los datos directamente del registro de Agentes de Naves y Líneas Aéreas inscritas ante la Aduana, para ello se debe hacer clic en link "Compañía Aérea (Id)" con lo cual se desplegará una lista con todos los operadores inscritos. Las compañías representadas por Agencias de Nave no aparecen en el listado, por lo que hay que digitar los datos.

|      | Compañia Aérea (Id):         |
|------|------------------------------|
|      | 😢 Búsqueda de Compañía Aérea |
| Clic | Seleccione:                  |
|      | AEROGROUP CHILE              |
|      |                              |
|      | Aceptar Cancelar             |
|      |                              |

**Almacenista:** Se debe ingresar el RUT del Almacenista, este dato es obligatorio en el caso que el manifiesto sea de ingreso y opcional en el caso que el manifiesto sea de salida. En caso que el manifiesto tenga más de un almacenista se debe consignar el almacenista de mayor participación en la carga del manifiesto. El RUT debe ser escrito sin punto y con guión (ej: 12345678-9).

Para facilitar el ingreso del Almacenista se puede hacer clic en Almacenista con lo cual se despliegan todos los almacenes habilitados en la aduana.

| Almacenista (Id):                | RUT 🔻                                                                 |                                                                                                    |
|----------------------------------|-----------------------------------------------------------------------|----------------------------------------------------------------------------------------------------|
| Búsqueda de Almacenista          |                                                                       | ×                                                                                                    |
| Seleccione:                      |                                                                       |                                                                                                    |
| COSAF COMERCIAL S.A.(MUELLE DE P | ENCO S.A.)                                                            | •                                                                                                    |
| L                                |                                                                       |                                                                                                    |
|                                  | <u> </u>                                                              |                                                                                                    |
|                                  | Almacenista (Id):<br>Seleccione:<br>COSAF COMERCIAL S.A. (MUELLE DE P | Almacenista (Id):<br>Búsqueda de Almacenista  Seleccione:  COSAF COMERCIAL S.A. (MUELLE DE PENCO S.A.) |

- **Registro nave (Matrícula):** Este campo corresponde al registro internacional de la Aeronave. Este campo es obligatorio.
- Viaje (N° Vuelo): Se debe señalar el número de identificación del viaje, debe ser informada de manera completa, indicando letras y números. Este campo es obligatorio.

#### 3.2.1.2. Locaciones

- **Desembarque:** Ingrese el código IATA del aeropuerto de arribo de la aeronave para el manifiesto en particular.
- **Embarque:** Ingrese el código IATA del aeropuerto de zarpe de la aeronave para el manifiesto en particular.

En caso de no saber el código IATA del aeropuerto de embarque o desembarque se presiona el botón buscar y se selecciona el país y luego el aeropuerto.

| Desembarque Buscar Embarque Buscar | Locaciones |                    |                 |
|------------------------------------|------------|--------------------|-----------------|
|                                    |            | Desembarque Buscar | Embarque Buscar |

#### 3.2.1.3 Itinerario

Lugar: Se debe indicar dependiendo del sentido de la operación el puerto de embarque, desembarque y el itinerario (escalas), es decir si el sentido es de ingreso deberán indicar en el itinerario primero el puerto de embarque, seguido de las escalas y finalmente el puerto de desembarque, para las operaciones de salida deberán indicar primero el puerto de embarque, seguido de las escalas y finalmente el puerto de desembarque. Al presionar el botón "Agregar It" se incorpora el código ingresado al itinerario. Para eliminar o modificar un código de la secuencia se debe seleccionar marcando el check box y posteriormente presionar el botón "Eliminar It" o "Modificar It" según sea el caso.

| Itinerario |       |                          |
|------------|-------|--------------------------|
| Secuencia  | Lugar | Lugar (cod. IATA) Buscar |
|            |       | Agregar It               |
|            |       | Modificar It             |
|            |       | Eliminar It              |

En caso de no saber el código IATA del aeropuerto se debe hacer lo mismo que en locaciones. (Ver 3.2.1.2).

#### 3.2.1.3 Fechas

- Emisión: El sistema asume por defecto la fecha en la cual se está digitando el documento para su envío. La fecha es tomada desde el computador desde el cual se está digitando el documento.
- Arribo: Para los manifiestos de ingreso se debe consignar la fecha de arribo de la aeronave, se debe incluir la hora estimada de arribo ya que en base a esta hora se producirá la conformación automática del manifiesto.
- Zarpe: Para los manifiestos de salida se debe consignar la fecha de zarpe de la aeronave, se debe incluir la hora estimada de zarpe ya que en base a esta hora se producirá la conformación automática del manifiesto.

Al realizar una modificación o aclaración a un manifiesto, aparece el campo:

 Efectiva Arribo/Zarpe: Es este campo se deberá consignar la fecha y hora en que la aeronave arribó efectivamente al aeropuerto en caso de manifiesto de ingreso o la fecha y hora que la aeronave zarpó efectivamente del aeropuerto en caso de manifiesto de salida. Una vez ingresado este campo será obligatorio en todos los envíos (modificaciones o aclaraciones) posteriores.

| Fechas             |                         |
|--------------------|-------------------------|
| Emisión 26-09-2011 | Arribo 26-09-2011 10:00 |
|                    | Zarpe                   |

#### Observaciones

- **Tipo Obs:** En este campo se debe consignar el tipo de observación que se posee el manifiesto, los valores que puede tomar este campo son: GRAL, MOT, CONT, VNR, CAR y REP.
- **GRAL:** Se puede consignar cualquier información que el emisor considere importante colocar en el manifiesto.
- MOT: Esta opción es obligatoria cuando se trata de una modificación o aclaración, en la glosa se debe indicar el motivo de la misma.
- CONT: En el caso de haber tramitado el manifiesto en forma manual producto de la aplicación de plan de contingencia, una vez solucionado el problema el manifiesto debe ser transmitido en forma electrónica y en la glosa de esta observación se debe ingresar la fecha y hora del inconveniente en el siguiente formato "dd-MM-yyyy HH: mm".
- **VNR:** Cuando el vuelo corresponde a un vuelo no regular se debe indicar este tipo de observación, en la glosa se debe indicar el motivo de la condición.
- **CAR:** Esta opción es obligatoria cuando se trata de un vuelo carguero.
- REP: Código de observación para identificar una modificación de la fecha estimada de un vuelo regular de salida, que debe ser reprogramado por alguna eventualidad en la práctica. Para hacer uso de este código se deberá señalar en forma previa el código MOT.

#### **3.2.2. Generar nuevo documento**

Para crear un nuevo documento se debe seleccionar Archivo • Nuevo • Manifiesto

| ſ | SDA - Jusuario: RO | BERTI - Encabeza       | ado de Manifiesto |
|---|--------------------|------------------------|-------------------|
| l | Archivo Ver Actua  | lizar <u>M</u> antener | er <u>?</u>       |
| l | Nuevo +            | MFTOA                  |                   |
|   | Abrir              | GA                     |                   |
|   | Salir              |                        |                   |
|   | Nº Referer         | ncia                   |                   |
| l | Tipo Mani          | ifiesto                | I                 |
| l | Compañia           | Aérea (Id):            | RUT               |
|   | Registro N         | lave (Matrícula)       |                   |
| I |                    |                        |                   |

#### **3.2.3 Abrir Documentos**

Para abrir un documento guardado con anterioridad se debe seleccionar Archivo • Abrir, con lo cual se despliega la siguiente ventana.

| Abrir                                                               |                                                                                                    | ? ×      |
|---------------------------------------------------------------------|----------------------------------------------------------------------------------------------------|----------|
| Buscar en:                                                          | 🖻 backup 💽 🕥 🎓 📖 🗸                                                                                 |          |
| Documentos<br>recientes<br>Escritorio<br>Mis<br>documentos<br>Mi PC | SNA-MFTOA-2.0-1<br>SNA-MFTOA-2.0-2<br>SNA-MFTOA-2.0-3<br>SNA-MFTOA-2.0-4<br>SNA-MFTOA-2.0-prueba 1 |          |
| Mis sitios de red                                                   | Nombre:                                                                                            | Abrir    |
|                                                                     | Tipo:                                                                                              | Cancelar |

Al seleccionar esta opción el sistema por defecto abre la carpeta Backup, donde se podrá visualizar todos los manifiestos y guías que fueron guardados antes de ser transmitidos. Se debe seleccionar el documento que se desee abrir y se presiona el botón "Abrir".

#### **3.2.4 Guardar Documentos**

Al final del formulario es posible encontrar el botón "Guardar Copia".

| Guardar Copia | Enviar | Ver Estado |
|---------------|--------|------------|
|               |        |            |

Al presionar este botón permite guardar una copia del documento en las carpetas

#### SDA/contenedor/backup

En backup se crean copias de los documentos guardados para posteriormente poder hacer uso de ellos mediante la opción "Abrir" (Ver 3.2.3).

#### **3.2.5 Enviar Documentos**

Al final del formulario es posible encontrar el botón "Enviar".

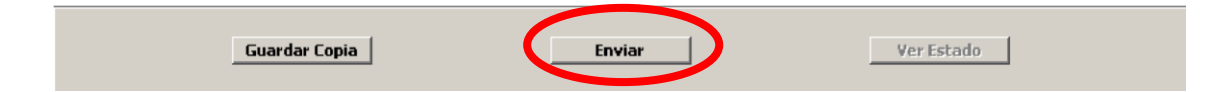

Al presionar este botón, el documento desplegado será enviado al servidor de Aduanas, además, de ser grabado en la carpeta backup.

#### 3.2.6 Visualizar Estado

Al final del formulario es posible encontrar el botón "Ver Estado", este botón se activa una vez que el documento desplegado es enviado al servidor de Aduanas a través del botón "Enviar".

| Guardar Copia |               |        |            |
|---------------|---------------|--------|------------|
|               | Guardar Copia | Enviar | Ver Estado |
|               |               |        |            |

El presionar este botón permite saber si el documento ya fue procesado y muestra el estado en que se encuentra.

#### **3.2.7 Ver Documentos Tramitados**

Para visualizar el estado de los manifiestos tramitados se debe seleccionar Ver • Tramitados • Manifiestos

| <u>A</u> rchivo | Ver <u>A</u> ctualizar <u>M</u> anten | er <u>?</u> |
|-----------------|---------------------------------------|-------------|
|                 | Tramitados 🕨                          | MFTOA       |
|                 |                                       | GA          |
|                 |                                       |             |
|                 | Nº Referencia                         |             |
|                 | Tipo Manifiesto                       | I           |
|                 | Compañia Aérea (Id):                  | RUT -       |

Con esto se despliega la siguiente pantalla

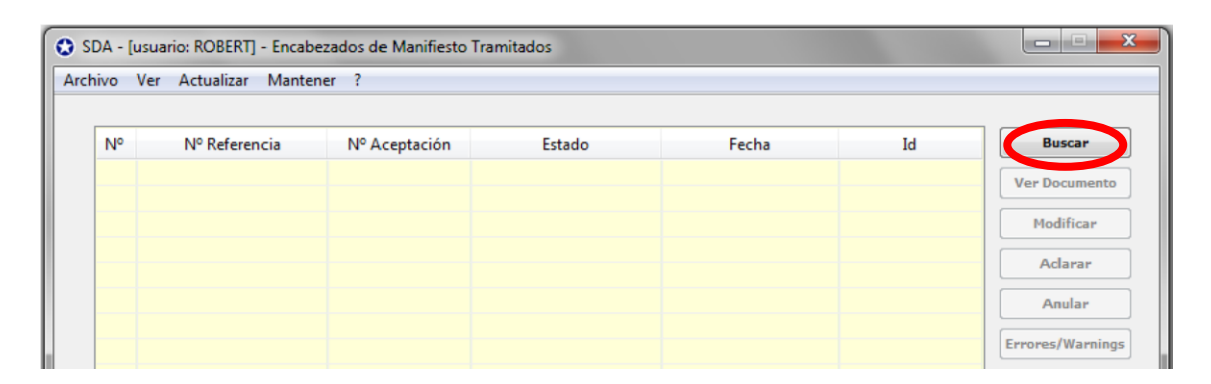

Al presionar "Buscar" aparece la siguiente ventana

| O Buscar                               | ×                  |  |  |  |  |  |  |
|----------------------------------------|--------------------|--|--|--|--|--|--|
| 🔘 Búsqueda I                           | Específica         |  |  |  |  |  |  |
| Ingrese Nº Referencia ó Nº Aceptación: |                    |  |  |  |  |  |  |
|                                        |                    |  |  |  |  |  |  |
| 🔘 Búsqueda (                           | Global             |  |  |  |  |  |  |
| Ingrese Fech                           | nas (máx. 7 días): |  |  |  |  |  |  |
| Desde:                                 | 24-07-2017         |  |  |  |  |  |  |
| Hasta:                                 | 24-07-2017         |  |  |  |  |  |  |
| Ingrese Esta                           | do:                |  |  |  |  |  |  |
|                                        | Todos 👻            |  |  |  |  |  |  |
|                                        |                    |  |  |  |  |  |  |
| Ad                                     | ceptar Cancelar    |  |  |  |  |  |  |

Esta pantalla da acceso a 2 tipos de búsqueda:

#### **Búsqueda Específica**

Al seleccionar este tipo de búsqueda, se debe ingresar el número el número de referencia dado por la Cía. Aérea o el N° de Aceptación dado por el Sistema.

#### **Búsqueda Global**

Al seleccionar este tipo de búsqueda se debe ingresar un rango de fecha no superior a 7 días, además se puede realizar una búsqueda por estado, por defecto el sistema muestra "Todos".

| O Buscar     |                                                    | x |  |  |  |  |  |  |
|--------------|----------------------------------------------------|---|--|--|--|--|--|--|
| 🔘 Búsqueda I | Específica                                         |   |  |  |  |  |  |  |
| Ingrese N° R | eferencia ó Nº Aceptación:                         |   |  |  |  |  |  |  |
|              |                                                    |   |  |  |  |  |  |  |
| Búsqueda (   | ŝlobal                                             |   |  |  |  |  |  |  |
| Ingrese Fech | nas (máx. 7 días):                                 |   |  |  |  |  |  |  |
| Desde:       | 10-07-2017                                         | 6 |  |  |  |  |  |  |
| Hasta:       | 17-07-2017                                         | 6 |  |  |  |  |  |  |
| Ingrese Esta | do:                                                |   |  |  |  |  |  |  |
|              | Todos<br>Todos                                     | - |  |  |  |  |  |  |
| Ac           | ACEPTADOS<br>RECHAZADOS<br>CONFORMADOS<br>ANULADOS |   |  |  |  |  |  |  |

Al presionar "aceptar" el sistema despliega todos los documentos enviados al servidor de aduanas que cumplan con el criterio de búsqueda, en el caso de búsqueda específica el resultado será un único documento.

| ivo V | er Actualizar Manter | ner ?         |               |                  |          |                 |
|-------|----------------------|---------------|---------------|------------------|----------|-----------------|
| Nº    | Nº Referencia        | Nº Aceptación | Estado        | Fecha            | Id       | Buscar          |
| 1     | RBP-200312-010       | 175783        | CONFORMADO    | 20-03-2012 11:58 | 18843684 | Ver Documento   |
| 2     | RBP-200312-009       | 175782        | CONFORMADO    | 20-03-2012 11:58 | 18843683 | verbocumento    |
| 3     | RBP-200312-008       | 175781        | CONFORMADO    | 20-03-2012 11:58 | 18843682 | Modificar       |
| 4     | RBP-200312-007       | 175780        | CONFORMADO    | 20-03-2012 11:57 | 18843681 |                 |
| 5     | RBP-200312-006       | 175779        | CONFORMADO    | 20-03-2012 11:57 | 18843680 | Aclarar         |
| 6     | RBP-200312-005       |               | RECHAZADO (I) | 20-03-2012 11:54 |          | Anular          |
| 7     | RBP-200312-005       | 175778        | CONFORMADO    | 20-03-2012 11:54 | 18843679 |                 |
| 8     | RBP-200312-004       | 175777        | CONFORMADO    | 20-03-2012 11:54 | 18843678 | Errores/Warning |
| 9     | RBP-200312-003       | 175776        | CONFORMADO    | 20-03-2012 11:54 | 18843677 |                 |
| 10    | RBP-200312-002       | 175775        | CONFORMADO    | 20-03-2012 11:54 | 18843676 |                 |
| 11    | RBP-200312-001       | 175774        | CONFORMADO    | 20-03-2012 11:53 | 18843675 |                 |
| 12    | MAY-190312-001       | 175773        | CONFORMADO    | 19-03-2012 15:15 | 18843655 |                 |
| 13    | RBP-170312-009       | 175772        | ANULADO       | 17-03-2012 12:01 | 18843598 |                 |
| 14    | RBP-170312-008       | 175771        | CONFORMADO    | 17-03-2012 10:46 | 18843597 |                 |
| 15    | RBP-170312-007       | 175770        | CONFORMADO    | 17-03-2012 10:45 | 18843596 |                 |

Los documentos desplegados se muestran varios colores, en anaranjado los documentos **Rechazados**, en azul los documentos **Aceptados**, verde los **Conformados** y fucsia los **Anulados**.

### 3.2.8 Ver Documento

Al seleccionar un documento y presionar el botón "Ver Documento"

| No | Nº Referencia | Nº Aceptación | Estado         | Fecha            | Id       | Buscar           |
|----|---------------|---------------|----------------|------------------|----------|------------------|
| 1  | ENESCALA      | 176314        | ANULADO        | 10-05-2017 12:28 | 18904071 | Ver Decumente    |
| 2  | noescala      | 176315        | ANULADO        | 09-05-2017 11:20 | 18904072 | ver bocumento    |
| 3  | noescala      |               | RECHAZADO (I)  | 09-05-2017 10:58 |          | Modificar        |
| 4  | ENESCALA      |               | RECHAZADO (I)  | 09-05-2017 10:35 |          |                  |
| 5  | enescala      |               | RECHAZADO (I)  | 09-05-2017 10:32 |          | Adarar           |
| 6  | LIUHJKOL      | 176312        | CONFORMADO (A) | 08-05-2017 17:34 | 18904035 |                  |
| 7  | KDHBVF F      | 176305        | CONFORMADO (A) | 04-05-2017 15:20 | 18904028 | Anular           |
| 8  | FDHYUOH       | 176306        | CONFORMADO (A) | 04-05-2017 12:11 | 18904029 | Emerge (Wenning) |
| 9  | TKUYUP9MHJ    | 176313        | CONFORMADO     | 03-05-2017 16:53 | 18904036 | Errores/warning  |
| 10 | DGJNMKL       | 176311        | CONFORMADO     | 03-05-2017 16:51 | 18904034 |                  |
| 11 | XDGDHJ        |               | RECHAZADO (I)  | 03-05-2017 16:48 | 18904033 |                  |
| 12 | XDGDHJ        | 176310        | CONFORMADO     | 03-05-2017 16:47 | 18904033 |                  |
| 13 | SERDG HGB     | 176307        | CONFORMADO     | 03-05-2017 16:44 | 18904030 |                  |
| 14 | documento     | 176304        | CONFORMADO     | 03-05-2017 16:34 | 18904027 |                  |
| 15 | HOKO3         | 176303        | CONFORMADO     | 03-05-2017 15:51 | 18904026 |                  |

Se despliega una pantalla con el documento tal como fue enviado al servidor de Aduana. Esta opción está disponible solo para documentos con estado Aceptado, Conformados y Rechazados, no se pueden ver los documentos Anulados.

Esta opción es muy útil cuando se quiere grabar el documento enviado en un computador distinto al que se utilizó inicialmente para enviarlo a Aduana ya que al "Ver Documento" permite obtener una copia y grabarla en la carpeta "Backup".

|                                  |               |            |                 |          |              |                   |            | Gobier<br>Servicio Nacional<br>Manifiesto Aér | mo de Chile<br>de Aduanas<br>eo de Carga |
|----------------------------------|---------------|------------|-----------------|----------|--------------|-------------------|------------|-----------------------------------------------|------------------------------------------|
| Nº Referencia                    | SE            | RDG HGB    |                 |          |              | Emisor (Id)       | 17235805-5 | RUT                                           | •                                        |
| Tipo Manifiesto                  | I             |            |                 | •        |              | Condición Carga   | S          |                                               | •                                        |
| Compañía Aérea (I                | <u>d):</u> 86 | 966100-7   | RUT             | •        |              | Almacenista (Id): | 96888200-7 | RUT                                           | •                                        |
| Registro Nave <mark>(</mark> Mat | rícula) SE    | RDG HGB    |                 |          |              | Viaje (Nº Vuelo)  | SERDG HGB  |                                               |                                          |
| Locaciones                       |               | combarque  | 50              | Rungar   |              | Embarque          | Puggar     |                                               |                                          |
| Itinerario                       | De            | senibarque | SCL             | Duscal   |              | Embarque          | buscar     |                                               |                                          |
| Secuencia                        | Lugar         |            |                 |          |              | Lugar (cod. IAT   | A)         | Buscar                                        |                                          |
| 1                                | LAK           |            |                 |          |              | Agregar It        |            |                                               |                                          |
| 2                                | SCL           |            |                 |          |              | Modificar I       | :          |                                               |                                          |
|                                  |               |            |                 |          |              | Eliminar It       |            |                                               |                                          |
| Fechas                           |               |            |                 |          |              |                   |            |                                               |                                          |
| Emisión (                        | 03-05-2017    |            | Arribo<br>Zarpe | 02-05-20 | 017 16:44    | Efectiva Arri     | oo/Zarpe   |                                               | 6                                        |
| Observaciones                    |               |            |                 |          |              |                   |            |                                               |                                          |
|                                  | T             | īpo Obs G  | RAL             | •        |              |                   |            |                                               |                                          |
|                                  | г             | Agre       | gar Obs         | ) [ M    | odificar Obs | Eliminar Ol       | os         |                                               |                                          |
|                                  |               | Nombre     | Contenido       |          |              |                   |            |                                               |                                          |
|                                  |               |            |                 |          |              |                   |            |                                               |                                          |
|                                  |               |            |                 |          |              |                   |            |                                               |                                          |

Al seleccionar un documento en estado RECHAZADO, aparece la opción Guardar Copia, que permite arreglar el error y guardar el documento para un envío posterior.

Al seleccionar la opción Reenviar, también permite arreglar el error y mandar inmediatamente el documento corregido, sin tener que cerrar la pantalla.

| Guardar Copia | Reenviar | Ver Estado |
|---------------|----------|------------|
|               |          |            |

#### **3.2.9 Modificar Documentos**

De la tabla de Manifiesto Tramitados es posible seleccionar un documento en estado Aceptado y presionar el botón Modificar.

| Nº | Nº Referencia | Nº Aceptación | Estado       | Fecha            | Id       | Buscar       |
|----|---------------|---------------|--------------|------------------|----------|--------------|
| 1  | INGR-LA       | 176328        | ACEPTADO (I) | 24-07-2017 15:22 | 18904436 | Ver Document |
|    |               |               |              |                  | C        | Modificar    |
|    |               |               |              |                  |          | Aclarar      |
|    |               |               |              |                  |          | Aciar        |

Con esto se despliega una pantalla con el manifiesto que se quiere modificar

| - [usuario: KGAET    | EC] - Encabeza | ido de 📢 | <b>Manifiesto</b> | (Modifi  | cación)       |         |              |            |                      |                          |                         |   |
|----------------------|----------------|----------|-------------------|----------|---------------|---------|--------------|------------|----------------------|--------------------------|-------------------------|---|
|                      |                |          |                   |          |               |         |              |            |                      | Gobiern                  | o de Chile              | P |
|                      |                |          |                   |          |               |         |              |            | Servicio N<br>Manifi | lacional d<br>esto Aérec | e Aduanas<br>o de Carga | C |
| Referencia: ING      | iR-LA          |          |                   |          |               |         |              |            |                      |                          |                         |   |
| Aceptación           | 176328         | 3        |                   |          |               | Emisor  | (Id)         | 17235805-5 |                      | RUT                      | -                       |   |
| oo Manifiesto        | I              |          |                   | •        |               | Condic  | tión Carga   | S          |                      |                          | •                       |   |
| ompañía Aérea (Id):  | 86966          | 100-7    | RUT               | •        |               | Almace  | enista (Id): | 96888200-7 |                      | RUT                      | •                       |   |
| egistro Nave (Matrío | ula) INGRE     | 12       |                   |          |               | Viaje ( | Nº Vuelo)    | INGRE12    |                      |                          |                         |   |
|                      |                |          |                   |          |               |         |              |            |                      |                          |                         |   |
| ocaciones            |                |          |                   |          |               |         |              |            |                      |                          |                         |   |
|                      | Desemb         | arque    | SCL               | Buscar   | ]             | Embar   | que BIN      | Buscar     |                      |                          |                         |   |
|                      |                |          |                   |          |               |         |              |            |                      |                          |                         |   |
| tinerario            |                |          |                   |          |               |         |              |            |                      |                          |                         |   |
| Conversio            | 1              |          |                   |          |               | Luga    | ar (cod. IAT | A)         | Busca                | r                        |                         |   |
|                      | BIN            |          |                   |          |               |         | Agregar It   |            |                      | _                        |                         |   |
| 2                    | SCL            |          |                   |          |               |         | Modificar It |            |                      |                          |                         |   |
|                      |                |          |                   |          |               |         | Eliminar It  |            |                      |                          |                         |   |
|                      |                |          |                   |          |               |         | Carrier IC   |            |                      |                          |                         |   |
| echas                |                |          |                   |          |               |         |              |            |                      |                          |                         |   |
| Emisión 24           | -07-2017       | _        | Arribo            | 25-07-   | 2017 16:22    | 0       | factiva Arri | 00/7arpe   |                      |                          |                         |   |
| Emision 24           | -07-2017       |          | Zarpe             |          |               | J.      | iecuva Am    | oo/zarpe   |                      |                          | 02                      |   |
| bservaciones         |                |          |                   |          |               |         |              |            |                      |                          |                         |   |
|                      | _              |          |                   |          |               |         |              |            |                      |                          |                         |   |
|                      | lipo           |          |                   |          | Madificar Oba |         | Eliminar Ok  |            |                      |                          |                         |   |
|                      | Nor            | Agrega   | Contenido         |          | Mounicar Obs  |         | Eliminar OL  | is         |                      |                          |                         |   |
|                      |                | MOT      | CAMBIO H          | ORA DE 2 | ZARPE         |         |              |            |                      |                          |                         |   |
|                      |                |          |                   |          |               |         |              |            |                      |                          |                         |   |
|                      |                |          |                   |          |               |         |              |            |                      |                          |                         |   |

Este documento indica visualmente en el título y en la parte inferior que corresponde a una modificación, además el número de referencia original dado por la Cía. Aérea.

Al hacer la modificación se debe indicar el Motivo por el cual se está realizando, para ello se debe utilizar la observación del tipo MOT, de lo contrario el documento no podrá ser enviado al servidor de Aduana, indicando el siguiente mensaje de error.

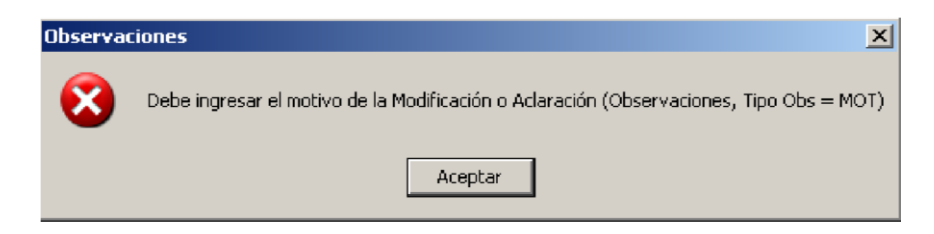

### **3.2.10 Aclarar Documentos**

Cuando el documento se encuentra en estado Conformado es posible realizar una aclaración al mismo, para ello debe seleccionar el documento y presionar el botón "Aclarar", la forma de proceder es igual a la Modificación.

| nivo V | ivo Ver Actualizar Mantener ? |               |               |                  |          |                 |  |  |  |
|--------|-------------------------------|---------------|---------------|------------------|----------|-----------------|--|--|--|
| N°     | Nº Referencia                 | Nº Aceptación | Estado        | Fecha            | Id       | Buscar          |  |  |  |
| 1      | RBP-200312-010                | 175783        | CONFORMADO    | 20-03-2012 11:58 | 18843684 | Ver Decumente   |  |  |  |
| 2      | RBP-200312-009                | 175782        | CONFORMADO    | 20-03-2012 11:58 | 18843683 | ver bocumenco   |  |  |  |
| 3      | RBP-200312-008                | 175781        | CONFORMADO    | 20-03-2012 11:58 | 18843682 | Modificar       |  |  |  |
| 4      | RBP-200312-007                | 175780        | ACEPTADO (I)  | 20-03-2012 11:57 | 18843681 |                 |  |  |  |
| 5      | RBP-200312-006                | 175779        | CONFORMADO    | 20-03-2012 11:57 | 18843680 | Aclarar         |  |  |  |
| 6      | RBP-200312-005                |               | RECHAZADO (I) | 20-03-2012 11:54 |          | Anular          |  |  |  |
| 7      | RBP-200312-005                | 175778        | CONFORMADO    | 20-03-2012 11:54 | 18843679 |                 |  |  |  |
| 8      | RBP-200312-004                | 175777        | CONFORMADO    | 20-03-2012 11:54 | 18843678 | Errores/Warning |  |  |  |

## 3.2.11 Anular Documentos

Cuando el documento se encuentra en estado Aceptado es posible anularlo para ello debe seleccionarlo de la lista y presionar el botón "Anular".

| ivo V | er Actualizar Manter | ner ?         |               |                  |          |                 |
|-------|----------------------|---------------|---------------|------------------|----------|-----------------|
| N°    | Nº Referencia        | Nº Aceptación | Estado        | Fecha            | Id       | Buscar          |
| 1     | RBP-200312-010       | 175783        | CONFORMADO    | 20-03-2012 11:58 | 18843684 | Ver Decumente   |
| 2     | RBP-200312-009       | 175782        | CONFORMADO    | 20-03-2012 11:58 | 18843683 | ver bocumento   |
| 3     | RBP-200312-008       | 175781        | CONFORMADO    | 20-03-2012 11:58 | 18843682 | Modificar       |
| 4     | RBP-200312-007       | 175780        | ACEPTADO (I)  | 20-03-2012 11:57 | 18843681 |                 |
| 5     | RBP-200312-006       | 175779        | CONFORMADO    | 20-03-2012 11:57 | 18843680 | Aclarar         |
| 6     | RBP-200312-005       |               | RECHAZADO (I) | 20-03-2012 11:54 |          | Anular          |
| 7     | RBP-200312-005       | 175778        | CONFORMADO    | 20-03-2012 11:54 | 18843679 |                 |
| 8     | RBP-200312-004       | 175777        | CONFORMADO    | 20-03-2012 11:54 | 18843678 | Errores/Warning |
| -     |                      |               |               |                  |          |                 |

Con esto se despliega la siguiente ventana

| Anular           |                  |
|------------------|------------------|
| Datos Generales  |                  |
| Nro. Referencia  | 176328           |
| Id Documento     | 18904436         |
| Emisor           |                  |
| Identificación   | 17235805-5 RUT - |
| Nación           | Buscar           |
| Fecha            |                  |
| Emisión          | 24-07-2017       |
| Motivo Anulación |                  |
|                  |                  |
|                  |                  |
|                  |                  |
| Ac               | ceptar Cancelar  |

Se debe completar la información solicitada (el campo nación es opcional) y presionar el botón "Aceptar".

Al revisar el estado del manifiesto si la anulación fue aceptada aparecerá de la siguiente forma.

| rchivo V | er Actualizar Manter | ner ?         |                |                  |          |                  |
|----------|----------------------|---------------|----------------|------------------|----------|------------------|
| Nº       | Nº Referencia        | Nº Aceptación | Estado         | Fecha            | Id       | Buscar           |
| 1        | RBP-170312-009       | 175772        | ANULADO        | 17-03-2012 12:01 | 18843598 | Max Decumento    |
| 2        | RBP-170312-008       | 175771        | CONFORMADO     | 17-03-2012 10:46 | 18843597 | verbocomenco     |
| 3        | RBP-170312-007       | 175770        | CONFORMADO     | 17-03-2012 10:45 | 18843596 | Modificar        |
| 4        | RBP-170312-006       | 175769        | CONFORMADO     | 17-03-2012 10:45 | 18843595 |                  |
| 5        | RBP-170312-005       | 175768        | CONFORMADO     | 17-03-2012 10:24 | 18843579 | Aclarar          |
| 6        | DDD 170310 110       | 215767        | ANOLADO        | 11 00 20122      | 10012579 | Anular           |
| 17       | RBP-170312-003       | 175765        | CONFORMADO (A) | 17-03-2012 10:17 | 18843557 |                  |
| 8        | RBP-170312-002       | 113104        |                | 17 05 2012 10.10 | 18843556 | Errores/Warnings |
|          |                      | 475762        |                |                  | 10013555 |                  |

Una vez conformado el manifiesto, el emisor podrá solicitar su anulación mediante un correo electrónico dirigido a la unidad de control de manifiestos de la Aduana respectiva dentro de los plazos establecidos en la normativa de transmisión para manifestación aérea.

#### 3.2.12 Errores/Warnings

Cuando un documento es rechazado se puede consultar el motivo del rechazo, para ello debe seleccionar el documentos y presionar el botón "Errores/Warnings"

L.

| iivo Ve | 10 Ver Actualizar Mantener ? |               |               |                  |    |                |  |  |  |
|---------|------------------------------|---------------|---------------|------------------|----|----------------|--|--|--|
| N°      | Nº Referencia                | Nº Aceptación | Estado        | Fecha            | Id | Buscar         |  |  |  |
| 1       | FEC11062012-6                |               | RECHAZADO (I) | 26-06-2012 12:25 |    | Ver Decument   |  |  |  |
| 2       | FEC11062012-1                |               | RECHAZADO (I) | 26-06-2012 12:25 |    | ver bocumente  |  |  |  |
| 3       | FEC11062012-2                |               | RECHAZADO (I) | 26-06-2012 12:25 |    | Modificar      |  |  |  |
| 4       | FEC11062012-8                |               | RECHAZADO (I) | 26-06-2012 12:25 |    |                |  |  |  |
| 5       | FEC11062012-0                |               | RECHAZADO (I) | 26-06-2012 12:25 |    | Aclarar        |  |  |  |
| 6       | FEC11062012-7                |               | RECHAZADO (I) | 26-06-2012 12:25 |    | Anular         |  |  |  |
| 7       | FEC11062012-5                |               | RECHAZADO (I) | 26-06-2012 12:25 |    |                |  |  |  |
| 8       | FEC11062012-9                |               | RECHAZADO (I) | 26-06-2012 12:25 |    | Errores/Warnin |  |  |  |
|         | FE CHARGON A A               |               | accusting a   | AC AC 304343 AT  |    |                |  |  |  |

Al realizar esta acción se despliega una ventana indicando el(los) error(es) que posee el documento enviado, además de las advertencias (warnings) las cuales también son causales de rechazo.

|              | C Errores/Warnings :: SNA-MFTOA-2.0-MA-MFTO-15-2012.xml                                              |     |               |
|--------------|----------------------------------------------------------------------------------------------------|-----|---------------|
|              | Errores:                                                                                             |     |               |
|              | <ol> <li>El Número de Referencia [MA-MFTO-15-2012] ya se encuentra asociado al<br/>Emisor</li> </ol> | *   |               |
| Errores, son |                                                                                                    | - I |               |
| motivos de   | Warnings:                                                                                            | _   |               |
| Rechazo      | 2) En Fechas, Fecha de Emisión debe ser menor a la Fecha de Arribo                                   | ^   | Advertencias, |
|              |                                                                                                    |     | Son motivos   |
|              |                                                                                                    | -   | de rechazo    |
|              | Cerrar                                                                                               |     |               |

#### 3.3 Guías Aéreas

Existen dos grupos de Guías, las guías madres o directas, que deben ser enviadas sólo por compañías aéreas, y las guías hijas o nietas (cuando corresponda) que deben ser enviadas sólo por las empresas Freight Forwarders.

| rchivo                                                                    |                    |                 |                  |                                                   |                                                        |                                 |
|---------------------------------------------------------------------------|--------------------|-----------------|------------------|---------------------------------------------------|--------------------------------------------------------|---------------------------------|
|                                                                           |                    |                 |                  |                                                   | Gobierno<br>Servicio Nacional de<br>Manifiesto Aéreo d | de Chile<br>Aduanas<br>de Carga |
| Nº Referencia                                                             |                    | Nº Vue          | lo               | Sentido Operació                                  | in I 🖵                                                 | Tránsito 🗌                      |
| Participantes                                                             |                    |                 |                  |                                                   |                                                        |                                 |
| Emisor: Identifica                                                        | ción 17235805-5    | RUT 🔻           | Nombre GAETE CA  | LDERON, KARINA                                    |                                                        |                                 |
| Emisor Documento: Identifica                                              | ción               | RUT -           | Nombre           |                                                   |                                                        |                                 |
| Forwarder/Consignante: Identifica                                         | ción               | RUT -           | Nombre           |                                                   |                                                        |                                 |
| Consignatario: Identifica                                                 | ción               | RUT -           | Nombre           |                                                   |                                                        |                                 |
| Notify: Identifica                                                        | ción               | RUT -           | Nombre           |                                                   |                                                        |                                 |
| Almacenista: Identifica                                                   | ción               | RUT -           | Nombre           |                                                   |                                                        |                                 |
| Compañía Aérea: Identifica                                                | ción               | RUT 🔻           | Nombre           |                                                   |                                                        |                                 |
| Fechas           Presen.:         02-08-2017 17:55           Arribo/Zarpe | Emisión            | Desem<br>Embaro | barque           | Cargos<br>Buscar Valor Flete<br>Buscar Cond. Pago | P  Mor                                                 | neda USD 🔻                      |
| • Item 1 Carga Peligr<br>Descripción                                      | osa N 🔻 Nº Bulto   | os              | Peso Bruto       | KGM 👻 Volu<br>Can                                 | tidad                                                  | CMQ -                           |
| Agregar Item Mo                                                           | odificar Item E    | liminar Item    |                  |                                                   |                                                        |                                 |
| Nº C. Peligrosa Bultos Pe                                                 | so U. Peso Volumer | n U. Volumen    | Descripción      |                                                   | Cantidad                                               | d U. Cant.                      |
| otal Bultos 0 Tota                                                        | al Peso 0.0 KC     | GM 👻 To         | otal Volumen 0.0 | CMQ - Parci                                       | al N 🔻                                                 |                                 |
| Transbordos                                                               |                    |                 |                  | Buscar Re                                         | ferencia                                               |                                 |
| ugar (cod. IATA) Bu:                                                      | scar               |                 | Referencias      |                                                   |                                                        |                                 |
| Agregar Trans Mo                                                          | dificar Trans El   | iminar Trans    | Manifiesto       | Fc.                                               | Emision                                                | 0                               |
| Secuencia Lugar                                                           |                    |                 | Guia Madre       | Fc.                                               | Emision                                                | 0                               |
|                                                                           |                    |                 | Observacion      | 25                                                |                                                        |                                 |
|                                                                           |                    |                 | Tipo Obs GR      |                                                   |                                                        |                                 |
|                                                                           |                    |                 | Agreg            | ar Obs Modifica                                   | ar Obs Eli                                             | minar Obs                       |
| Guardar Conia                                                             | Enviar             | /er Estado      | Nombre           | Contenido                                         |                                                        |                                 |
|                                                                           |                    | Ci Listudo      |                  |                                                   |                                                        |                                 |
|                                                                           |                    |                 |                  |                                                   |                                                        |                                 |

Al seleccionar el "Modo Inicio" Guías se despliega el siguiente formulario de llenado.

#### 3.3.1 Agregar Referencias

Cuando se va a enviar un Guía Aérea siempre debe hacer referencia a otro documento dependiendo de su descendencia, en el caso de tratarse de una GA madre o directa debe referenciar al MFTO, mientras que si se trata de una GA hija debe referenciar al MFTO y a la GA madre de la cual deriva, en este caso es aconsejable ingresar los datos de la GA madre ya que asocia en forma automática los datos del manifiesto.

| _           | Buscar Referencia |
|-------------|-------------------|
| Referencias |                   |
| Manifiesto  | Fc. Emisión       |
| Guía Madre  | Fc. Emisión       |

#### 3.3.1.1 Referencia al Manifiesto

Al llenar una guía se debe tener claro a que manifiesto está asociada esta guía, por eso es que en primer lugar se deben asociar el manifiesto, para ello se presiona el botón "**Buscar Ref**" desplegándose la siguiente pantalla.

| 0 | Búsqu | ueda de Referencia       |      | Ad     |       | tite, satisfies |            |
|---|-------|--------------------------|------|--------|-------|-----------------|------------|
|   | Docum | nento(s):                |      |        |       | Buscar          | gregar Ref |
|   | Nº    | Nº Referencia/Aceptación | Tipo | Estado | Fecha | Emisor          | Id         |
|   |       |                          |      |        |       |                 |            |

Al presionar el botón "buscar" se despliega un cuadro de búsqueda

| 😒 Buscar     |                        | x |
|--------------|------------------------|---|
| Documento:   |                        |   |
| Tipo:        | 1FTOA 🔻                |   |
| 🔘 Búsqueda ( | específica             |   |
| Ingrese N° F | Referencia/Aceptación: |   |
|              |                        |   |
| 🔘 Búsqueda g | global                 |   |
| Ingrese Fed  | has (máx. 7 días):     |   |
| Desde:       | 24-07-2017             |   |
| Hasta:       | 24-07-2017             |   |
| A            | ceptar Cancelar        |   |

La búsqueda puede ser realizada específica o global.

En el caso de la búsqueda especifica se debe señalar el N° de referencia otorgado por la Cía. Aérea y para la búsqueda global debe ingresar señalar el rango de fechas no superior a 7 días.

| 4FT 0 | A ::: 175793         |      |        |       | Buscar | Agregar Ref |
|-------|----------------------|------|--------|-------|--------|-------------|
| Nº    | N° Referencia/Acepta | Tipo | Estado | Fecha | Emisor | Id          |
|       |                      |      |        |       |        |             |

Al seleccionar la fila del MFTOA se activa el botón "**Agregar Ref**" y al presionarlo los datos del encabezado son incorporados a la guía que se está confeccionando.

#### 3.3.1.2 Referencia a la GA Madre

Al transmitir una GA hija, esta debe hacer obligatoriamente una referencia a su guía madre, para ello se utiliza la misma opción de "buscar Ref" siguiendo el mismo procedimiento que el utilizado para agregar la referencia al MFTOA. Esta opción también se puede utilizar para referenciar una GA madre, para ello se sigue el mismo procedimiento anterior pero en vez de seleccionar MFTOA se selecciona GA.

| 😧 Buscar     | ×                      |  |  |  |  |  |
|--------------|------------------------|--|--|--|--|--|
| Documento:   |                        |  |  |  |  |  |
| Tipo:        | A 🗸                    |  |  |  |  |  |
| Búsqueda (   | específica             |  |  |  |  |  |
| Ingrese N° R | Referencia/Aceptación: |  |  |  |  |  |
| 045-01283    | 026                    |  |  |  |  |  |
| 🔘 Búsqueda g | 🔘 Búsqueda global      |  |  |  |  |  |
| Ingrese Fech | nas (máx. 7 días):     |  |  |  |  |  |
| Desde:       | 02-08-2017             |  |  |  |  |  |
| Hasta:       | 02-08-2017             |  |  |  |  |  |
| A            | ceptar Cancelar        |  |  |  |  |  |

Se selecciona Búsqueda Específica y se ingresa el Nº de la GA madre, al presionar "Aceptar" debe aparecer el resultado de la búsqueda.

Además, puede generar una búsqueda de manera global, y para ello debe señalar las fechas no superando 7 días.

| GA ::: | 045-01283026             |      |            |            | Busca       | r Agre | gar Ref Cerrar |
|--------|--------------------------|------|------------|------------|-------------|--------|----------------|
| Nº     | Nº Referencia/Aceptación | Tipo | Estado     | Fecha      | Almacenista | MFTOA  | Id             |
| 1      | 045-01283026             | GA   | CONFORMADO | 10-07-2017 |             | 176324 | 18904384       |

Al presionar "Agregar Ref" se carga el número de la GA madre y su fecha, además, de incorporar los datos del almacenista. Los datos del Almacén no pueden ser cambiados, a menos que sea mediante una Modificación o Aclaración.

El sistema, además, de agregar los datos de la GA madre también agrega automáticamente los datos asociados al Encabezado de Manifiesto.

Si la GA madre referenciada no se encuentra transmitida al realizar la búsqueda el sistema indicará el siguiente mensaje.

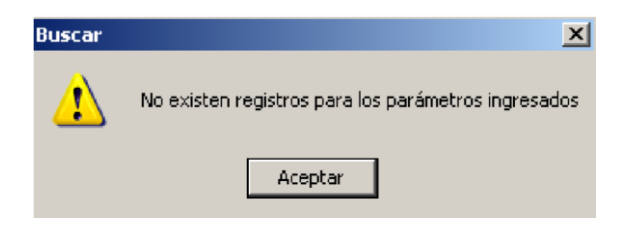

En caso de no utilizar esta opción y se opte por ingresar los datos manualmente el sistema rechazará cuando el MFTOA y/o la GA madre no esté transmitida.

### **3.3.2 Llenado del formulario.**

#### **Datos Generales:**

- Nº Referencia: Este campo corresponde al número de la Guía Aérea. Este dato debe ser consignado en forma obligatoria. En el caso de tratarse de una guía madre o directa su formato debe ser del siguiente tipo DDD-DDDDDDDD (prefijo de la Cía. Aérea 8 dígitos), en el caso de una guía hija o nieta se deben ingresar la totalidad de caracteres señalados en la guía física.
- Sentido Operación: Se debe indicar si la Guía es de Ingreso o Salida, para ello se debe seleccionar en el combo box la opción I o S, debe coincidir con el valor indicado en el manifiesto referenciado. Este dato se puede obtener automáticamente desde el Encabezado de Manifiesto al utilizar la opción "Buscar Referencia".
- N° Vuelo: Se debe señalar el número de identificación del viaje, debe ser informada de manera completa, indicando letras y números y debe coincidir con el valor indicado en el manifiesto referenciado. Este dato se puede obtener automáticamente desde el Encabezado de Manifiesto al utilizar la opción "Buscar Referencia".

#### Participantes

- **Emisor:** Este dato se carga en forma automática y corresponde al RUT de la empresa asociada al login y password con el cual se conectaron al SDA.
- Emisor Documento: Corresponde al nombre o razón social del emisor de la Guía Aérea. Se debe consignar el nombre en forma obligatoria, el RUT debe ser escrito sin punto y con guión (ej: 12345678-9). El RUT debe ser consignado en forma obligatoria en caso de tratarse de una Guía de Salida.
- **Forwarder/Consignante:** Corresponde al nombre o razón social de quien envía las mercancías, este campo es opcional para ambos sentidos, ingreso y salida.

**Consignatario:** Corresponde al nombre o razón social de quien están destinadas la mercancías. Se debe consignar el nombre en forma obligatoria, el RUT se debe consignar en caso de tratarse de una operación de Ingreso. El RUT debe ser escrito sin punto y con guión (ej: 12345678-9).

Este campo puede quedar en blanco al tratarse de una Guía Directa, en cualquier otro caso es obligatorio.

En el caso que el consignatario se trate de un extranjero que no posea RUT chileno, se debe indicar su pasaporte o el número del documento de identificación extranjero, para ello deberá seleccionar la opción "otro". Al seleccionar esta opción se debe ingresar una Observación General indicando a qué tipo de identificación corresponde (ej: pasaporte, CUIT, DNI, etc).

|                |                 |            | 1    |   |              |         |                |  |
|----------------|-----------------|------------|------|---|--------------|---------|----------------|--|
| Consignatario: | Identification: | 84723093-P | otro | _ | $\mathbb{D}$ | Nombre: | DANIEL MIRANDA |  |

- Notify: Corresponde al nombre o razón social de a quién hay que notificar por el arribo de la mercancía. Este participante es opcional, pero debe venir declarado en la guía consiganda.
- Almacenista: Se debe indicar el nombre y RUT del almacenista.

El Almacenista que se declare en una GA hija debe coincidir con el indicado en la GA madre de la cual deriva. En caso que no corresponda debe cambiarse el dato mediante un mensaje de modificación o aclaración.

En el envío de una GA hija este dato se puede obtener al obtener la opción "buscar Referencia".

Al tratarse de una GA de ingreso este dato es obligatorio, en Salida es opcional.

Este campo debe quedar en blanco al tratarse de una guía aérea de ingreso bajo la figura de mercancía en tránsito no desembarcada que sale del país en el mismo vehículo sin tener ningún movimiento de carga ni descarga. Cuando sea esta GA sea manifestada en su salida el campo también debe quedar en blanco.

**Compañía Aérea:** El RUT de la Cía. Aérea se puede obtener desde el Encabezado de Manifiesto al utilizar la opción "Buscar Referencia", este dato no se puede modificar. El usuario debe ingresar el nombre o razón social de la cía. aérea responsable del transporte de las mercancías. Se debe consignar el RUT y el nombre en forma obligatoria. Si no se utiliza la función agregar referencia este dato se debe digitar y para ello este sistema permite obtener los datos directamente del registro de Agentes de Naves y Líneas Aéreas inscritas ante la Aduana, para ello se debe hacer clic en Compañía Aérea con lo cual se desplegará una lista con todos los operadores inscritos. Las compañías representadas por Agencias de Nave no aparecen en el listado, por lo que hay que digitar los datos.

|      | Compañia Aérea (Id):   |             | RUT 👻 |   |
|------|------------------------|-------------|-------|---|
|      | 😧 Búsqueda de Compañía | a Aérea     |       | × |
| Clic | Seleccione:            | ceptar Cano | celar |   |

#### **Fechas**

- Present.: Esta fecha el sistema la pone por defecto y corresponde a la fecha en la cual se está digitando la guía, este campo tiene formato "dd-mm-yyyy HH:mm".
- **Emisión:** Corresponde a la fecha de emisión de la guía aérea indicada en el formato papel, debe ser ingresada de forma manual con el formato "dd-mm-yyyy".
- Arribo/Zarpe: Corresponde a la fecha de ingreso o salida del vuelo hacia o desde el aeropuerto donde se embarcaron las mercancías amparadas en la Guía Aérea, este campo tiene formato "dd-mm-yyyy HH:mm", en caso de tratarse de una guía de salida, este dato se obtiene desde el encabezado de manifiesto al agregar la referencia al manifiesto.

#### Locaciones

- **Desembarque:** Corresponde al lugar de desembarque de la mercancía. Este dato es obligatorio.
- **Embarque:** Corresponde al lugar de embarque de la mercancía. Este dato es obligatorio.

En caso de no saber el código IATA del aeropuerto de Embarque o Desembarque se presiona el botón buscar y se selecciona el país y luego el aeropuerto.

| Locaciones               |         | $\frown$        | Cargos      | 10 |
|--------------------------|---------|-----------------|-------------|----|
| Desembarque              | AIM     | Buscar          | Valor Flete |    |
| Embarque                 | IQQ     | Buscar          | Cond. Pago  | P  |
| 🕄 Búsque                 | da de A | eropuerto       | 23          |    |
| N <sup>4</sup> Seleccion | e el Pa | Aeropuerto      |             | ×  |
| United S                 | tates   | Seleccione el A | eropuerto:  |    |
|                          | - 1     | Miami (Miami)   |             | •  |
| Vo                       | A       |                 |             |    |
|                          | -       | Acept           | ar Cancelar | ]  |
| 1                        | 1       |                 |             | -  |

Al agregar las referencias, el sistema propone las locaciones Embarque y Desembarque indicando las del Manifiesto, si no corresponden a los valores indicados en la GA pueden ser modificados

#### Cargos

- Valor Flete: Se debe consignar el valor total de la guía.
- Cond. Pago: Se debe indicar si el valor del flete es cobrado Collect (C) o Prepaid (P).
- **Moneda:** Se debe expresar la unidad monetaria en que está expresado el valor flete, de acuerdo a la tabla de monedas.

#### Ítems

- N° item: corresponde al correlativo dado por el sistema (hay que generar un item por cada tipo de bulto distinto que ampare el documento de transporte)
- **Carga Peligrosa:** Se debe consignar si la mercancía es peligrosa (**S**) o no (**N**).
- Nº Bultos: Se debe indicar la cantidad de bultos contenida en el ítem. Este dato es obligatorio.
- Peso Bruto: Se debe señalar el peso bruto de las mercancías incluidas en el ítem, incluidos todos los envases y embalajes. Este dato es obligatorio.
- **Volumen:** Se debe indicar el volumen total de la mercancía amparada en el ítem, este dato es opcional, pero se debe consignar cuando se tiene la información.
- **Descripción:** Se debe realizar una descripción de las mercancías amparadas en el ítem, este dato es obligatorio.

 Cantidad: En este campo se debe señalar la cantidad de mercancía amparada en el ítem. Este dato es obligatorio. En caso de no poseer este dato se debe repetir la cantidad indicada en "Nº Bultos".

Una vez llenado todos los campos del ítem se debe presionar el botón "Agregar Item", para que quede ingresado en la Guía Aérea.

Para modificar o eliminar un ítem se debe seleccionar el item desde la tabla y luego presionar el botón correspondiente "Modificar Item" o "Eliminar Item".

 Total Bultos: Corresponde al total de bultos amparado en la Guía Aérea, el sistema lo calcula en forma automática. En caso de tratarse de una guía parcial debe ingresarse este dato en forma manual y debe ser mayor a la suma de los bultos indicados en el(los) item(es).

Para los casos de guías aéreas hijas, la suma todas de las mismas no deben superar el peso señalado en la guía de la cual derivan.

- Total Peso: Corresponde al total de peso acaparado en la Guía Aérea, el sistema lo calcula en forma automática. En caso de tratarse de una guía parcial debe ingresarse este dato en forma manual y debe ser mayor a la suma de los bultos indicados en el(los) item(es).
- Parcial: Se debe indicar si la guía es Parcial (S) o no (N)<sup>1</sup>

#### Transbordos

Lugar: Si la mercancía amparada por la guía aérea fue transbordada antes de llegar al aeropuerto chileno de destino, se debe indicar cada uno de los puertos en los que la carga fue transbordada, para ello se ingresa el código IATA del puerto correspondiente y se presiona el botón "Agregar Trans", en caso de querer modificar o eliminar un código de la secuencia se debe seleccionar el código y después presionar el botón "Modifica Trans" o "Eliminar Trans" según corresponda.

#### Referencias

- Manifiesto: se debe consignar el número del manifiesto electrónico al que pertenece la guía, para ello utilizar el botón "Buscar Ref". Este dato es obligatorio.
   Fecha Emisión: Este dato se obtiene al agregar la referencia al MFTOA
- Guía Madre: se debe consignar el número de la guía madre a la cual pertenece la guía. Este dato solo se consigna cuando la guía tenga guía madre. Si se está enviando una guía madre o directa, este campo debe quedar en blanco. El sistema valida que la GA Madre exista en el MFTOA referenciado, en caso de no existir la guía madre el documento será rechazado, se puede utilizar el botón "Buscar Ref" para agregar la GA Madre.

**Fecha Emisión:** se debe consignar la fecha de emisión **electrónica** de la guía madre. Este dato solo se consigna cuando la guía tiene guía madre. Si se está enviando una guía madre o directa, este campo debe quedar en blanco.

<sup>&</sup>lt;sup>1</sup> Ver punto 3.3.14

#### **Observaciones**

- **Tipo Obs:** En este campo se debe consignar el tipo de observación que posee la guía aérea, los valores que puede tomar este campo son: GRAL, MOT, METND, CNM y CONT.
- GRAL: Se puede consignar cualquier información que el emisor considere importante colocar en la guía aérea. También se debe usar para indicar el tipo de documento de identificación utilizado por los participantes (consignante o consignatario) cuando se selecciona el tipo "otro".
- MOT: Esta opción es obligatoria cuando se trata de una modificación o aclaración, en la glosa se debe indicar el motivo de esta.
- **CNM:** Esta opción se utiliza cuando llega carga no manifestada o sobrantes para el sentido de ingreso. En la glosa basta indicar "Carga no manifestada".
- METND: Esta opción se utiliza para identificar aquellas mercancías de ingreso y salida amparadas en una guía aérea en tránsito, que no presenten ningún movimiento de carga o descarga a otro vehículo, utilizando el mismo para su salida.
- CONT: En el caso que la guía haya sido tramitada en forma manual por aplicación de plan de contingencia, se debe consignar en este campo una vez que se haya solucionado el problema y se pueda transmitir la guía en forma electrónica en el siguiente formato "dd-MM-yyyy HH: mm".

#### **3.3.3 Generar nuevo documento**

Para crear un nuevo documento se debe seleccionar Archivo · Nuevo · Guía

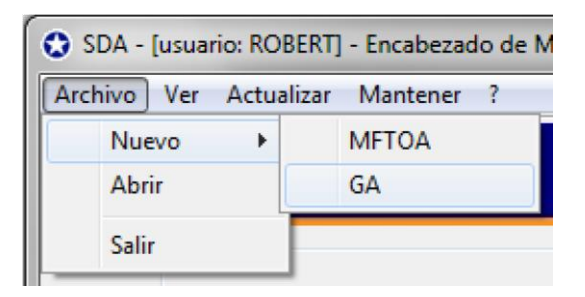

#### **3.3.4 Abrir Documentos**

Para abrir un documentos guardado con anterioridad se debe seleccionar Archivo • Abrir, con lo cual se despliega la siguiente ventana

| Abrir                                                               |                                                                                |                                                                                              |                   |   |     |       | ? ×      |
|---------------------------------------------------------------------|--------------------------------------------------------------------------------|----------------------------------------------------------------------------------------------|-------------------|---|-----|-------|----------|
| Buscar en:                                                          | 🗀 backu                                                                        | P                                                                                            |                   | • | 0 🗊 | 🕑 🖽 - |          |
| Documentos<br>recientes<br>Escritorio<br>Mis<br>documentos<br>Mi PC | INA-GA<br>I SNA-MF<br>I SNA-MF<br>I SNA-MF<br>I SNA-MF<br>I SNA-MF<br>I SNA-MF | -2.0-FD12349<br>TOA-2.0-1<br>TOA-2.0-2<br>TOA-2.0-3<br>TOA-2.0-4<br>TOA-2.0-5<br>TOA-2.0-436 | 56<br>01<br>eba 1 |   |     |       |          |
| Mis sitios de red                                                   | Nombre:                                                                        | SNA-GA-2                                                                                     | .0-FD123456       |   |     | -     | Abrir    |
|                                                                     | Tipo:                                                                          | × ×                                                                                          |                   |   |     | •     | Cancelar |

Se debe seleccionar el documento que se desee abrir y se presiona el botón "Abrir".

#### **3.3.5 Guardar Documentos**

Al final del formulario es posible encontrar el botón "Guardar Copia".

| Guardar Copia | Enviar | Ver Estado |
|---------------|--------|------------|
|               |        |            |
|               |        |            |

Al presionar este botón permite guardar una copia del documento en las carpetas **SDA/contenedor/backup.** 

En backup se crean copias de los documentos guardados para posteriormente poder hacer uso de ellos mediante la opción "Abrir" (Ver 3.3.4).

#### **3.3.6 Enviar Documentos**

#### 3.3.6.1 Envío Individual

Al final del formulario es posible encontrar el botón "Enviar"

| Guardar Copia Enviar Ver Estado |
|---------------------------------|
|                                 |

Al presionar este botón, el documento desplegado será enviado al servidor de Aduanas.

#### 3.3.6.2 Envío Masivo

Para realizar envíos masivos se dispone de la herramienta SMS.

Para complementar ambas herramientas, se pueden generar los archivos XML con el SDA, al presionar el botón guardar copia los archivos son guardados en la carpeta **SDA/contenedor/envio-masivo-ga**, desde esta carpeta pueden ser trasladados a la carpeta **SMS/mensajes**. Al ejecutar el SMS (con el mismo login y password del SDA aparecerá una ventana que mostrará como los archivos son enviados desde la carpeta mensaje hacia la Aduana. Una vez recibidas las respuestas en el SMS se puede cerrar el programa y puede seguir utilizando el SDA para realizar consultas de los documentos enviados, además de modificar, aclarar o anular documentos, según sea el caso.

#### 3.3.7 Visualizar Estado

Al final del formulario es posible encontrar el botón "Ver Estado", este botón se activa una vez que el documento desplegado es enviado al servidor de Aduanas, mediante el botón "Enviar" (ver 3.3.6.1).

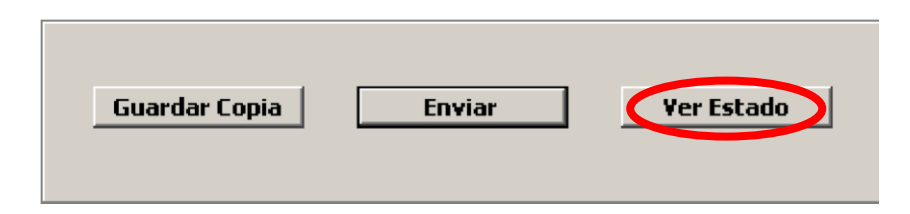

El presionar este botón permite saber si el documento ya fue procesado y muestra el estado en que se encuentra, solo muestra la información relacionada con la guía enviada.

#### **3.3.8 Ver Documentos Tramitados**

Para visualizar el estado de los manifiestos tramitados se debe seleccionar Ver • Tramitados • Manifiestos

| Archivo | Ver Actualizar Mantener | ?     |
|---------|-------------------------|-------|
|         | Tramitados 🕨            | MFTOA |
|         |                         | GA    |

Con esto se despliega la siguiente pantalla

| SDA - [usi<br>chivo Ve | uario: ROBERT] - Guías A<br>er Actualizar Manten | kéreas Tramitadas<br>er ? |       |    |             |       |                  |
|------------------------|--------------------------------------------------|---------------------------|-------|----|-------------|-------|------------------|
| N°                     | Nº Referencia                                    | Estado                    | Fecha | Id | Correlativo | MFTOA | Buscar           |
|                        |                                                  |                           |       |    |             |       | Ver Documento    |
|                        |                                                  |                           |       |    |             |       | Modificar        |
|                        |                                                  |                           |       |    |             |       | Aclarar          |
|                        |                                                  |                           |       |    |             |       | Anular           |
|                        |                                                  |                           |       |    |             |       | Errores/Warnings |

Al presionar Buscar aparece la siguiente ventana

| 🕄 Buscar     | ×                          |
|--------------|----------------------------|
| 🔘 Búsqueda I | Específica                 |
| Ingrese N° R | eferencia ó Nº Aceptación: |
|              |                            |
| 🔘 Búsqueda ( | Slobal                     |
| Ingrese Fech | nas (máx. 7 días):         |
| Desde:       | 24-07-2017                 |
| Hasta:       | 24-07-2017                 |
| Ingrese Esta | do:                        |
|              | Todos 👻                    |
|              |                            |
| Ac           | ceptar Cancelar            |

Esta pantalla da acceso a 2 tipos de búsqueda:

#### Búsqueda Específica

Al seleccionar este tipo de búsqueda, se debe ingresar el número el número de referencia dado por la Cía. Aérea o el N° de Aceptación dado por el Sistema.

### **Búsqueda Global**

Al seleccionar este tipo de búsqueda se debe ingresar un rango de fecha, además, se puede realizar una búsqueda por estado.

| Búsqueda     | Global                  |
|--------------|-------------------------|
| Ingrese Fed  | has (máx. 31 días):     |
| Desde:       | 20-08-2007              |
| Hasta:       | 20-08-2007              |
| Ingrese Esta | ado:                    |
|              | Todos                   |
|              | Todos                   |
|              | ACEPTADOS<br>DECHAZADOS |
| A            | CONFORMADOS             |

Al presionar el aceptar el sistema despliega todos los documentos enviados al servidor de aduanas que cumplan con el criterio de búsqueda, en el caso de búsqueda específica el resultado será un único documento.

| ivo Ve | vo Ver Actualizar Mantener ? |                |                  |          |             |        |                 |  |  |  |
|--------|------------------------------|----------------|------------------|----------|-------------|--------|-----------------|--|--|--|
| Nº     | Nº Referencia                | Estado         | Fecha            | Id       | Correlativo | MFTOA  | Buscar          |  |  |  |
| 1      | 727-20030253                 | RECHAZADO (I)  | 27-06-2012 16:26 |          |             | 175774 | Vor Documente   |  |  |  |
| 2      | 727-20030253                 | CONFORMADO (A) | 27-06-2012 16:23 | 18843712 | 1           | 175779 | verbocumento    |  |  |  |
| 3      | 727-20030242                 | RECHAZADO (I)  | 27-06-2012 16:21 |          |             | 175775 | Modificar       |  |  |  |
| 4      | 727-20030231                 | CONFORMADO (A) | 27-06-2012 16:10 | 18845536 | 1           | 175774 |                 |  |  |  |
| 5      | 727-20030220                 | CONFORMADO (A) | 27-06-2012 16:07 | 18843709 | 1           | 175774 | Aclarar         |  |  |  |
| 6      | 727-20030216                 | RECHAZADO (I)  | 27-06-2012 16:06 |          |             | 175775 | Anular          |  |  |  |
| 7      | 727-20030205                 | RECHAZADO (I)  | 27-06-2012 16:04 |          |             | 175779 |                 |  |  |  |
| 8      | 727-20030194                 | RECHAZADO (I)  | 27-06-2012 16:04 |          |             | 175779 | Errores/Warning |  |  |  |
| 0      | 777-20030183                 | RECHAZADO (D   | 27-06-2012 16:03 |          | 1.000       | 175770 |                 |  |  |  |

Los documentos desplegados se muestran varios colores, en anaranjado los documentos **Rechazados**, en azul los documentos **Aceptados**, verde los **Conformados** y fucsia los Anulados.

#### 3.3.9 Ver Documento

Al seleccionar un documento y presionar el botón "Ver Documento".

| iivo <u>V</u> e | er <u>A</u> ctualizar <u>M</u> ant | tener <u>?</u> |                  |          |             |        |                 |
|-----------------|------------------------------------|----------------|------------------|----------|-------------|--------|-----------------|
| Nº              | Nº Referencia                      | Estado         | Fecha            | Id       | Correlativo | MFTOA  | Buscar          |
| 1               | 727-20030253                       | RECHAZADO (I)  | 27-06-2012 16:26 |          |             | 175774 | Ver Decumente   |
| 2               | 727-20030253                       | CONFORMADO (A) | 27-06-2012 16:23 | 18843712 | 1           | 175779 | Ver Documento   |
| 3               | 727-20030242                       | RECHAZADO (I)  | 27-06-2012 16:21 |          |             | 175775 | Modificar       |
| 4               | 727-20030231                       | CONFORMADO (A) | 27-06-2012 16:10 | 18845536 | 1           | 175774 |                 |
| 5               | 727-20030220                       | CONFORMADO (A) | 27-06-2012 16:07 | 18843709 | 1           | 175774 | Aclarar         |
| 6               | 727-20030216                       | RECHAZADO (I)  | 27-06-2012 16:06 |          |             | 175775 | Anular          |
| 7               | 727-20030205                       | RECHAZADO (I)  | 27-06-2012 16:04 |          |             | 175779 |                 |
| 8               | 727-20030194                       | RECHAZADO (I)  | 27-06-2012 16:04 |          |             | 175779 | Errores/Warning |
| 9               | 727-20030183                       | RECHAZADO (D   | 27-06-2012 16:03 |          |             | 175779 |                 |

Se despliega una pantalla con el documento tal como fue enviado al servidor de Aduana. Esta opción está disponible solo para documentos con estado Aceptado, Conformados y Rechazados.

| N° Referencia       þ45-11429482         Participantes       Emisor:       Identific         Emisor Documento:       Identific         Emisor Documento:       Identific         Forwarder/Consignante:       Identific         Consignatario:       Identific         Notify:       Identific         Almacenista:       Identific         Compañía Aérea:       Identific         Presen.:       10-07-2017 09:59         Arribo/Zarpe       07-07-2017 12:10         Items       N° Item       1         Carga Peli       Descripció         Agregar Item       I         I       N       1                                            | icación 1723<br>icación 1723<br>icación 9655<br>icación 1723<br>icación 1723<br>icación 8696<br>D Emisión 1<br>D C Resistón 1<br>D C Resistón 1<br>D C Re                                                                                                    | 235805-5 (<br>235805-5 (<br>235805-5 (<br>235805-5 (<br>235805-5 (<br>10-07-2017 (<br>N° Bultos                                                                                                    | N° Vuel<br>RUT<br>RUT | Cobierno de Chile Servicio Nacional de Aduanas Manifiesto Afreio de Carga  de METND2 Sentido Operación   T ránsito  Nombre GAETE CALDERON, KARINA Nombre OHL GLOBAL FORWARDING (CHILE) S.A. Nombre OHL GLOBAL FORWARDING (CHILE) S.A. Nombre OHL GLOBAL FORWARDING (CHILE) S.A. Nombre DHL EXPRESS (CHILE)LTDA.  Ones DHL EXPRESS (CHILE)LTDA.  Ones DHL EXPRESS (CHILE)LTDA.  Ones DHL Buscar Cargos Valor Flete 1000 Valor Flete 1000 Valor |
|----------------------------------------------------------------------------------------------------|----------------------------------------------------------------------------------------------------|----------------------------------------------------------------------------------------------------|----------------------------------------------------------------------------------------------------|----------------------------------------------------------------------------------------------------|
| N° Referencia       )45-11429482         Participantes       Emisor:       Identific         Emisor Documento:       Identific         Emisor Documento:       Identific         Forwarder/Consignante:       Identific         Consignatario:       Identific         Notify:       Identific         Almacenista:       Identific         Compañía Aérea:       Identific         Presen.:       10-07-2017 09:59         Arribo/Zarpe       07-07-2017 12:10         Items       N° Item       1         Carga Peli       Descripció         Agregar Item       I         N°       C. Peligrosa       Bultos         I       N       1 | cación 1723<br>cación 1723<br>cación 9653<br>cación 1723<br>cación 1723<br>cación 8690<br>D Emisión 1<br>D Colorador 1<br>Emisión 1<br>D Colorador 1<br>Emisión 1<br>D Colorador 1<br>Emisión 1<br>D Colorador 1<br>Emisión 1<br>D Colorador 1<br>Emisión 1<br>Cación 1<br>Emisión 1<br>Cación 1<br>Cació | 235805-5 (<br>235805-5 (<br>2551880-0 (<br>235805-5 (<br>235805-5 ( | N° Vuel<br>RUT<br>RUT | Nombre GAETE CALDERON, KARINA<br>Nombre GAETE CALDERON, KARINA<br>Nombre GAETE CALDERON, KARINA<br>Nombre DHL GLOBAL FORWARDING (CHILE) S.A.<br>Nombre DHL GLOBAL FORWARDING (CHILE) S.A.<br>Nombre DHL GLOBAL FORWARDING (CHILE) S.A.<br>Nombre DHL EXPRESS (CHILE)LTDA.<br>Ones DHL EXPRESS (CHILE)LTDA.<br>Ones Cargos<br>Valor Flete 1000<br>Que BIN Buscar<br>Peso Bruto KGM Volumen CMO V                                                                                                    |
| Participantes Emisor: Identific Emisor Documento: Identific Forwarder/Consignanter: Identific Consignatario: Identific Consignatario: Identific Almacenista: Identific Compañía Aérea: Identific Fechas Presen.: 10-07-2017 09:59 Arribo/Zarpe 07-07-2017 12:10 Items Nº Item 1 Carga Peli Descripció Agregar Item 1 Nº C. Peligrosa Bultos I Nº C. Peligrosa Bultos I N 1                                                                                                    | cación 1723<br>cación 1723<br>cación 9655<br>cación 1723<br>cación 1723<br>cación 1723<br>cación 8696<br>D Emisión 1<br>D C                                                                                                    | 235805-5 (<br>235805-5 (<br>551880-0 (<br>235805-5 (<br>966100-7 (<br>10-07-2017 (<br>N° Bultos                                                                                                    | RUT   RUT  RUT  RUT  RUT  RUT  RUT  RUT                                                                                                    | Nombre     GAETE CALDERON, KARINA       Nombre     GAETE CALDERON, KARINA       Nombre     DHL GLOBAL FORWARDING (CHILE) S.A.       Nombre     GAETE CALDERON, KARINA       Nombre     GAETE CALDERON, KARINA       Nombre     DHL EXPRESS (CHILE)LTDA.       ones     Cargos       ue     BIN       Buscar     Cond. Pago       Peso Bruto     KGM                                                                                                    |
| Emisor: Identific<br>Emisor Documento: Identific<br>Forwarder /Consignante: Identific<br>Consignatario: Identific<br>Notify: Identific<br>Almacenista: Identific<br>Compañía Aérea: Identific<br>Compañía Aérea: Identific<br>Fechas<br>Presen.: 10-07-2017 09:59<br>Arribo/Zarpe 07-07-2017 12:10<br>Items<br>Nº Item 1 Carga Peli<br>Descripció<br>Agregar Item 1<br>Nº C. Peligrosa Bultos<br>1 Nº 1                                                                                                    | cación 1722<br>cación 1723<br>cación 9659<br>cación 1723<br>cación 1722<br>cación 1722<br>cación 8696<br>e Emisión 1<br>0 C                                                                                                    | 235805-5 (<br>235805-5 (<br>551880-0 (<br>235805-5 (<br>10-07-2017 (<br>N° Bultos                                                                                                    | RUT   RUT  RUT  RUT  RUT  RUT  RUT  RUT                                                                                                    | Nombre     GAETE CALDERON, KARINA       Nombre     GAETE CALDERON, KARINA       Nombre     DHL GLOBAL FORWARDING (CHILE) S.A.       Nombre     GAETE CALDERON, KARINA       Nombre     GAETE CALDERON, KARINA       Nombre     DHL EXPRESS (CHILE)LTDA.       ones     Cargos       ue     BIN       Buscar     Cond. Pago       Peso Bruto     KGM                                                                                                    |
| Emisor Documento: Identific<br>Forwarder /Consignante: Identific<br>Consignatario: Identific<br>Notify: Identific<br>Almacenista: Identific<br>Compañía Aérea: Identific<br>Fechas<br>Presen.: 10-07-2017 09:59<br>Arribo/Zarpe 07-07-2017 12:10<br>Items<br>Nº Item 1 Carga Peli<br>Descripció<br>Agregar Item 1<br>N° C. Peligrosa Bultos<br>I N 1                                                                                                    | cación 1723<br>cación 9655<br>cación 1723<br>cación 1723<br>cación 8696<br>D Emisión 1<br>D C                                                                                                    | 235805-5                                                                                                    | RUT   RUT  RUT  RUT  RUT  RUT  RUT  Cocacio  Desemb  Embarq                                                                                                    | Nombre     GAETE CALDERON, KARINA       Nombre     DHL GLOBAL FORWARDING (CHILE) S.A.       Nombre     GAETE CALDERON, KARINA       Nombre     DHL EXPRESS (CHILE)LTDA.       ones     Cargos       ue     BIN       Buscar     Cond. Pago       Peso Bruto     KGM                                                                                                    |
| Forwarder /Consignante:       Identific         Consignatario:       Identific         Notify:       Identific         Almacenista:       Identific         Compañía Aérea:       Identific         Fechas       Identific         Presen.:       10-07-2017 09:59         Arribo/Zarpe       07-07-2017 12:10         Items       Identific         Nº Item       1         Carga Peli       Descripció         Agregar Item       1         Nº C. Peligrosa Bultos       1         I N       1                                                                                                    | cación 9655<br>icación 1722<br>cación 1722<br>icación 8696<br>e Emisión 1<br>e Emisión 1<br>e Emisión 1<br>e I I I I I I I I I I I I I I I I I I I                                                                                                    | 551880-0 (<br>235805-5 (<br>066100-7 (<br>10-07-2017 (<br>▼ N° Bultos                                                                                                    | RUT   RUT  RUT  RUT  RUT  Locacio  Locacio  Embarg                                                                                                    | Nombre       Nombre       DHL GLOBAL FORWARDING (CHILE) S.A.       Nombre       GAETE CALDERON, KARINA       Nombre       DHL EXPRESS (CHILE)LTDA.       ones       Bibarque       SCL       Buscar       Cargos       Valor Flete       1000       Peso Bruto                                                                                                    |
| Consignatario: Identific<br>Notify: Identific<br>Almacenista: Identific<br>Compañía Aérea: Identific<br>Fechas<br>Presen.: 10-07-2017 09:59<br>Arribo/Zarpe 07-07-2017 12:10<br>Items<br>Iº Item 1 Carga Peli<br>Descripció<br>Agregar Item 1<br>Nº C. Peligrosa Bultos<br>I N 1                                                                                                    | cación 9655<br>cación 1723<br>cación acación 8696<br>e Emisión a<br>cación 8696                                                                                                    | 551880-0 (<br>235805-5 (<br>966100-7 (<br>10-07-2017 (<br>▼ N° Bultos                                                                                                    | RUT   RUT  RUT  RUT  Locacio Desemb Embarg                                                                                                    | Nombre     DHL GLOBAL FORWARDING (CHILE) S.A.       Nombre     GAETE CALDERON, KARINA       Nombre     DHL EXPRESS (CHILE)LTDA.       ones     Ones       abarque     SCL       BUSCAR     Valor Flete       1000     Que       BIN     Buscar       Peso Bruto     KGM                                                                                                    |
| Notify: Identific<br>Almacenista: Identific<br>Compañía Aérea: Identific<br>Fechas<br>Presen.: 10-07-2017 09:59<br>Arribo/Zarpe 07-07-2017 12:10<br>Items<br>Iº Item 1 Carga Peli<br>Descripció<br>Agregar Item 1<br>Nº C. Peligrosa Bultos<br>I N 1                                                                                                    | cación 1723<br>icación 8690<br>D Emisión 1<br>D C                                                                                                    | 235805-5 (<br>666 100-7 (<br>10-07-2017 (<br>N° Bultos                                                                                                    | RUT   RUT  RUT  Locacio Desemb Embarq                                                                                                    | Nombre     GAETE CALDERON, KARINA       Nombre     Image: Solution of the state of the state of the stat                                                        |
| Almacenista: Identific<br>Compañía Aérea: Identific<br>Fechas<br>Presen.: 10-07-2017 09:59<br>Arribo/Zarpe 07-07-2017 12:10<br>Items<br>Iº Item 1 Carga Peli<br>Descripció<br>Agregar Item 1<br>N° C. Peligrosa Bultos<br>I N 1                                                                                                    | icación 8690<br>Emisión 2<br>D C                                                                                                    | €66100-7 (<br>10-07-2017 (<br>▼ N° Bultos                                                                                                    | RUT   RUT  Locacio Desemb Embarg                                                                                                    | Nombre       Nombre       DHL EXPRESS (CHILE)LTDA.       ones       ibarque       SCL       Buscar       Cond. Pago       Peso Bruto                                                                                                    |
| Compañía Aérea: Identifi<br>Fechas<br>Presen.: 10-07-2017 09:59<br>Arribo/Zarpe 07-07-2017 12:10<br>Items<br>10 Carga Peli<br>Descripció<br>Agregar Item 1<br>Nº C. Peligrosa Bultos<br>I N 1                                                                                                    | cación 8696<br>Emisión<br>D D<br>ligrosa N                                                                                                    | v66100-7 (<br>10-07-2017 (<br>▼ Nº Bultos                                                                                                    | RUT                                                                                                    | Nombre     DHL EXPRESS (CHILE)LTDA.       ones     Cargos       Ibarque     SCL       BUScar     Valor Flete       1000     Cond. Pago       Peso Bruto     KGM                                                                                                    |
| Fechas Presen.: 10-07-2017 09:59 Arribo/Zarpe 07-07-2017 12:10 Items I* Item 1 Carga Peli Descripció Agregar Item I N* C. Peligrosa Bultos I N 1                                                                                                    | e Emisión 2                                                                                                    | 10-07-2017                                                                                                    | Desemb<br>Embarg                                                                                                    | ones Cargos<br>Valor Flete 1000<br>que BIN Buscar Cond. Pago P V Moneda USD                                                                                                    |
| Agregar item         I           N°         C. Peligrosa         Bultos           I         N         1                                                                                                    | ón                                                                                                    |                                                                                                    |                                                                                                    | Cantidad KGM V                                                                                                    |
| IN 1                                                                                                    | Modificar Item                                                                                                    |                                                                                                    | minar Item                                                                                                    |                                                                                                    |
|                                                                                                    | 1000 KGM                                                                                                    | 1 1000                                                                                                    | CMQ                                                                                                    | lofoemn 1000 KGM                                                                                                    |
| Fotal Bultos 1 To                                                                                                    | otal Peso 10                                                                                                    | 1000 KGN                                                                                                    | M v To                                                                                                    | otal Volumen 1000 CMQ - Parcial N - Correlativo 1                                                                                                    |
| Transbordos<br>ugar (cod. IATA) (E<br>Agregar Trans N<br>Secuencia Lugar                                                                                                    | Buscar)<br>Modificar Tran                                                                                                    | ns Elin                                                                                                    | ninar Trans                                                                                                    | Buscar Referencia         Referencias         Manifiesto       176324       Fc. Emisión       07-07-2017         Guía Madre       Fc. Emisión       0         Observaciones       Tipo Obs       GRAL          Agregar Obs       Modificar Obs       Eliminar Obs         Nombre       Contenido                                                                                                    |

Al presionar el botón **"Guardar Copia"**, permite grabar el documento en el disco duro. Esta opción es muy útil cuando se quiere grabar el documento enviado en un computador distinto al que se utilizó inicialmente para enviarlo a Aduana, al presionar guardar copia el documento queda grabado en la carpeta "Backup".

La opción "**Ver PDF**" está disponible sólo para los documentos ACEPTADO o CONFORMADOS y permite generar un archivo PDF de la guía, es necesario tener instalado el plug-in de Acrobat para poder ocupar esta opción.

| de Chile        | Gobier<br>Servici | no de<br>io Naci | Chile<br>onal d | le Aduan     | as           |        |                | guia a           | \EF      | REA         |          |         |                |
|-----------------|-------------------|------------------|-----------------|--------------|--------------|--------|----------------|------------------|----------|-------------|----------|---------|----------------|
| Emisor          |                   |                  |                 |              | Guía         | Aére   | ea             |                  |          | Manifiesto  |          |         |                |
| GAETE CALDER    | ON, KAI           | RINA             |                 |              | 045-1        | 142    | 9482           |                  |          | 176324      |          |         |                |
| [RU1] 17230800- | 0                 |                  |                 |              | Fecha        | a En   | nisión         | Fecha Zarpe      |          | Sentido     |          | Vuelo   | )              |
|                 |                   |                  |                 |              | 10-07-       | 2017   | 7              |                  |          | [l] Ingreso |          | METN    | D2             |
| PARTICIPANTE    | ES                |                  |                 |              |              |        |                |                  |          |             |          |         |                |
| Emisor Docume   | ento              |                  |                 |              |              |        |                | Forwader/Consign | nante    |             |          |         |                |
| GAETE CALDER    | ON, KAI           | RINA             |                 |              | [RU          | JT] 13 | 7235805-5      |                  |          |             |          |         |                |
| Consignatario   |                   |                  |                 |              |              |        |                | Almacenista      |          |             |          |         |                |
| DHL GLOBAL FC   | RWARD             | DING (CI         | HILE) S         | . <b>A</b> . | [RU          | JT] 9  | 6551880-0      |                  |          |             |          |         |                |
| Compañía Aére   | a                 |                  |                 |              |              |        |                | Notify           |          |             |          |         |                |
| DHL EXPRESS (   | CHILE)L           | TDA.             |                 |              | [RU          | JT] 8  | 6966100-7      | GAETE CALDERON   | I, KARIN | A           |          | [RU     | JT] 17235805-5 |
| Locaciones      |                   |                  |                 |              |              |        |                | Cargos           |          |             |          |         | _              |
| Puerto Embarq   | ue                |                  | BIN, Ba         | amian, Bam   | niyan, Afgha | anista | an             | Valor Flete      | 1000     |             | Moneda   |         | USD            |
| Puerto Desemb   | arque             |                  | SCL, A          | rturo Merin  | o Benitez, S | Santi  | ago, Chile     | Condición Pago   | [P] Prep | paid        |          |         |                |
| ITEMS           |                   |                  |                 |              |              |        |                |                  |          |             |          |         |                |
| N° Carga Peli   | grosa             | Bultos           | Pes             | so Bruto     | Volumen      |        | Descripción    |                  |          |             |          |         | Cantidad       |
| 1 [N] NO        |                   | 1                | 100             | 0 KGM        | 1000 CM0     | 2      | lofoemn        |                  |          |             |          |         | 1000 KGM       |
| Total Bultos    | 1                 |                  |                 | Total Pe     | <b>SO</b>    | 100    | 0 KGM          | Total Volumen    | 1000 C   | MQ          | Parcial  |         | [N] NO         |
| TRANSBORDC      | )S                |                  |                 |              |              |        |                |                  |          |             |          |         |                |
| N° I            | IATA              |                  |                 | L            | UGAR         |        |                |                  |          |             |          |         |                |
| OBSERVACION     | NES               |                  |                 |              |              |        |                |                  |          |             |          |         |                |
| Tipo            |                   |                  |                 | 1            | Descripció   | n      |                |                  |          |             |          |         |                |
| METND           |                   |                  |                 | n            | nercancia e  | n tra  | nsito no desem | barcada          |          |             |          |         |                |
|                 |                   |                  |                 | •            |              |        |                |                  |          |             |          | FOLIO   |                |
|                 |                   |                  |                 |              |              |        |                |                  |          |             | 045      | -114294 | 482            |
|                 |                   |                  |                 |              |              |        |                |                  |          |             | CÓDIGO D | E VER   | IFICACIÓN      |
|                 |                   |                  |                 |              |              |        |                |                  |          |             |          |         |                |

Para los documentos en estado RECHAZADO no está la opción de "Ver PDF" solo aparecen los botones "Guardar Copia" y "Reenviar".

901d812d66ff

| Guardar Copia | Reenviar |
|---------------|----------|

Con el botón guardar copia se puede guardar el documento para un envío posterior o bien corregir inmediatamente el error y presionar el botón "Reenviar".

#### 3.3.10 Modificar Guía Aérea

De la tabla de Manifiesto Tramitados es posible seleccionar un documento en estado Aceptado y presionar el botón Modificar.

| ivo <u>V</u> er <u>A</u> ctualizar <u>M</u> antener <u>?</u> |               |                |                  |          |             |        |               |  |
|--------------------------------------------------------------|---------------|----------------|------------------|----------|-------------|--------|---------------|--|
| Nº                                                           | Nº Referencia | Estado         | Fecha            | Id       | Correlativo | MFTOA  | Buscar        |  |
| 1                                                            | 727-01081113  | CONFORMADO (A) | 27-06-2012 14:28 | 18845496 | 2           | 175779 | Vor Documento |  |
| 2                                                            | 727-01081113  | CONFORMADO (A) | 27-06-2012 14:28 | 18845496 | 3           | 175780 | ver bocumente |  |
| 3                                                            | 727-01081113  | ACEPTADO (I)   | 27-06-2012 14:28 | 18845496 | 1           | 175774 | Modificar     |  |
|                                                              |               |                |                  |          |             |        | Aclarar       |  |
|                                                              |               |                |                  |          |             |        | Anular        |  |

Con esto se despliega una pantalla con la guía aérea que se quiere modificar.

| Archivo                                                                                                    |                                                |                  |                                    |                          |                                                                        |                                                                   |
|----------------------------------------------------------------------------------------------------|------------------------------------------------|------------------|------------------------------------|--------------------------|------------------------------------------------------------------------|-------------------------------------------------------------------|
|                                                                                                    |                                                |                  |                                    |                          | Servicio<br>Mani:                                                      | Gobierno de Chile<br>Nacional de Aduanas<br>fiesto Aéreo de Carga |
| Nº Referencia 045-68974125                                                                                                    |                                                | Nº Vuel          | o METNI                            | 02                       | Sentido Operación 🛛                                                    | Tránsito                                                          |
| Participantes                                                                                                    |                                                |                  |                                    |                          |                                                                        |                                                                   |
| Emisor: Identificación                                                                                                    | 17235805-5                                     | RUT 🔻            | Nombre                             | GAETE CALDERON,          | KARINA                                                                 |                                                                   |
| Emisor Documento: Identificación                                                                                                    | 17235805-5                                     | RUT 🔻            | Nombre                             | GAETE CALDERON,          | KARINA                                                                 |                                                                   |
| Forwarder/Consignante: Identificación                                                                                                    |                                                | RUT 🔻            | Nombre                             |                          |                                                                        |                                                                   |
| Consignatario: Identificación                                                                                                    | 96551880-0                                     | RUT 🔻            | Nombre                             | DHL GLOBAL FORWA         | ARDING (CHILE) S.A.                                                    |                                                                   |
| Notify: Identificación                                                                                                    | 17235805-5                                     | RUT 🔻            | Nombre                             | GAETE CALDERON,          | KARINA                                                                 |                                                                   |
| Almacenista: Identificación                                                                                                    | 96577730-K                                     | RUT 🔻            | Nombre                             | COSAF COMERCIAL          | S.A. (MUELLE DE PENCO S.                                               | A.)                                                               |
| Compañía Aérea: Identificación                                                                                                    | 86966100-7                                     | RUT 👻            | Nombre                             | DHL EXPRESS (CHILE       | E)LTDA.                                                                |                                                                   |
| Fechas         Presen.:       03-08-2017 12:05         Arribo/Zarpe       07-07-2017 12:10         Items         Nº Item       2         Carga Peligrosa         Descripción         Agregar Item       Modifica | ión 03-08-2017<br>N ▼ Nº Bultos<br>I Item Elir | Desemt<br>Embarg | pones<br>barque<br>que<br>Peso Bru | SCL Buscar<br>BIN Buscar | Cargos<br>Valor Flete 1000<br>Cond. Pago P<br>M<br>Volumen<br>Cantidad | Moneda USD V<br>CMQ V<br>KGM V                                    |
| I N 2 1000                                                                                                    | KGM 1500                                       | U. Volumen       | calcenti                           | nes                      |                                                                        | 1500 KGM                                                          |
| Total Bultos 2 Total Pes                                                                                                    | o 1000 (KGM                                    | ۷ v Tc           | otal Volume                        | en 1500 CM               | Q  Parcial N Buscar Referencia                                         | •                                                                 |
| Lugar (cod. IATA) Buscar                                                                                                    |                                                |                  | - R                                | eferencias               | buscur Reference                                                       |                                                                   |
| Agregar Trans Modifica                                                                                                    | Trans Elim                                     | ninar Trans      | N                                  | lanifiesto 176324        | Fc. Emisión                                                            | 07-07-2017                                                        |
| Secuencia Lugar                                                                                                    |                                                |                  | 0                                  | iuía Madre               | Fc. Emisión                                                            | 0                                                                 |
|                                                                                                    |                                                |                  |                                    | bservaciones             |                                                                        |                                                                   |
|                                                                                                    |                                                |                  | Tip                                | DO Obs MOT               | •                                                                      |                                                                   |
|                                                                                                    |                                                |                  |                                    | Agregar Obs              | Modificar Obs                                                          | Eliminar Obs                                                      |
|                                                                                                    |                                                |                  |                                    | Nonhan Contenid          |                                                                        |                                                                   |
| Guardar Copia Env                                                                                                    | iar Ve                                         | er Estado        |                                    | MOT cambia d             | e valor flete                                                          |                                                                   |

Al hacer la modificación se debe indicar el Motivo por el cual se está realizando, de lo contrario el documento será rechazado.

#### **3.3.11 Aclarar Documentos**

Cuando el documento se encuentra en estado Conformado es posible realizar una aclaración al mismo, para ellos se selecciona el documento y se presiona el botón "aclarar", la forma de proceder es igual a la Modificación.

| ivo <u>V</u> € | er <u>A</u> ctualizar <u>M</u> ant | tener <u>?</u> |                  |          |             |        |               |
|----------------|------------------------------------|----------------|------------------|----------|-------------|--------|---------------|
| Nº             | Nº Referencia                      | Estado         | Fecha            | Id       | Correlativo | MFTOA  | Buscar        |
| 1              | 727-01081113                       | CONFORMADO (A) | 27-06-2012 14:28 | 18845496 | 2           | 175779 | Ver Decument  |
| 2              | 727-01081113                       | CONFORMADO (A) | 27-06-2012 14:28 | 18845496 | 3           | 175780 | ver bocumente |
| 3              | 727-01081113                       | ACEPTADO (I)   | 27-06-2012 14:28 | 18845496 | 1           | 175774 | Modificar     |
|                |                                    |                |                  |          |             | •      | Aclarar       |
|                |                                    |                |                  |          |             |        | Anular        |

#### **3.3.12 Anular Documentos**

Cuando el documento se encuentra en estado Aceptado/Conformado es posible anularlo. Para ello debe seleccionarlo de la lista y presionar el botón "Anular".

| ivo <u>V</u> e | r <u>A</u> ctualizar <u>M</u> ant | tener <u>?</u> |                  |          |             |        |               |
|----------------|-----------------------------------|----------------|------------------|----------|-------------|--------|---------------|
| N°             | Nº Referencia                     | Estado         | Fecha            | Id       | Correlativo | MFTOA  | Buscar        |
| 1              | 727-01081113                      | CONFORMADO (A) | 27-06-2012 14:28 | 18845496 | 2           | 175779 | Ver Document  |
| 2              | 727-01081113                      | CONFORMADO (A) | 27-06-2012 14:28 | 18845496 | 3           | 175780 | ver bocumente |
| 3              | 727-01081113                      | ACEPTADO (I)   | 27-06-2012 14:28 | 18845496 | 1           | 175774 | Modificar     |
|                |                                   |                |                  |          |             |        | Aclarar       |
|                |                                   |                |                  |          |             | - (    | Anular        |

Con esto se despliega la siguiente ventana

| Datos Generales  |              |        |   |
|------------------|--------------|--------|---|
| Nro. Referencia  | 727-01081113 |        |   |
| Id Documento     | 18845496     |        |   |
| MFTOA            | 175780       |        |   |
| Emisor           |              |        |   |
| Identificación   | 108-2 F      | UT -   |   |
| Nación           |              | Buscar |   |
| Fecha            |              |        |   |
| Emisión          | 27-06-2012   |        |   |
| lotivo Anulación |              |        | ^ |
|                  |              |        |   |

Se debe completar la información solicitada (el campo nación es opcional) y presionar el botón "Aceptar".

Al revisar el estado de la guía aérea, si la anulación fue aceptada aparecerá de la siguiente forma.

| iivo <u>V</u> e | er <u>A</u> ctualizar <u>M</u> anto | ener <u>?</u> |                  |          |             |        |               |
|-----------------|-------------------------------------|---------------|------------------|----------|-------------|--------|---------------|
| Nº              | Nº Referencia                       | Estado        | Fecha            | Id       | Correlativo | MFTOA  | Buscar        |
| 1               | 727-02506125                        | RECHAZADO (I) | 25-06-2012 15:23 |          |             | 175783 | Ver Decumente |
| 2               | 727-02506125                        |               | 25.06.2012.15.22 |          |             | 175793 | ver bocumento |
| 3               | 727-02006130                        | ANULADO       | 25-06-2012 11:40 | 18845136 | 5           | 175793 | Modificar     |
| 4               | 727-02006130                        | CONFORMADO    | 20-00-2012 11.40 | 10040100 | 1           | 175783 |               |
| 5               | 727-02006126                        | RECHAZADO (A) | 25-06-2012 11:38 |          |             | 175783 | Aclarar       |
|                 |                                     |               |                  |          |             |        | Anular        |

### 3.3.13 Errores/Warnings

Cuando un documento es rechazado se puede consultar el motivo del rechazo, para ello se debe seleccionar de la lista de documentos y se presiona el botón "Errores/Warnings".

| ivo ⊻e | vo <u>V</u> er <u>A</u> ctualizar <u>M</u> antener <u>?</u> |               |                  |          |             |        |               |  |  |  |
|--------|-------------------------------------------------------------|---------------|------------------|----------|-------------|--------|---------------|--|--|--|
| N°     | Nº Referencia                                               | Estado        | Fecha            | Id       | Correlativo | MFTOA  | Buscar        |  |  |  |
| 1      | 727-02506125                                                | RECHAZADO (I) | 25-06-2012 15:23 |          |             | 175783 | Ver Decumente |  |  |  |
| 2      | 727-02506125                                                | RECHAZADO (I) | 25-06-2012 15:23 |          |             | 175793 | verbocumente  |  |  |  |
| 3      | 727-02006130                                                | ANULADO       | 25-06-2012 11:40 | 18845136 | 5           | 175793 | Modificar     |  |  |  |
| 4      | 727-02006130                                                | CONFORMADO    | 25-06-2012 11:40 | 18845136 | 1           | 175783 |               |  |  |  |
| 5      | 727-02006126                                                | RECHAZADO (A) | 25-06-2012 11:38 |          |             | 175783 | Aclarar       |  |  |  |
|        |                                                             |               |                  |          |             |        | Anular        |  |  |  |

Al realizar esta acción se despliega una ventana indicando el(los) error(es) que posee el documento enviado, además, de las advertencias (warnings). Estas advertencias son causales de rechazo.

|                       | Errores/Warnings :: SNA-GA-2.0-727-20030150.xml                                     | × |                                               |
|-----------------------|-------------------------------------------------------------------------------------|---|-----------------------------------------------|
| Errores, son          | [1] El Número de Referencia [MA-MFTO-15-2012] ya se encuentra asociado al<br>Emisor | * |                                               |
| motivos de<br>Rechazo | Warnings                                                                            | * |                                               |
|                       | 2) En Fechas, Fecha de Emisión debe ser menor a la Fecha de Arribo                  | * |                                               |
|                       |                                                                                     | * | Advertencias,<br>no son motivos<br>de rechazo |
|                       | Cerrar                                                                              |   |                                               |

#### 3.3.14 Guías Parciales

#### 3.3.14.1 Envío de Guía Parcial

El procedimiento de envío de una guía parcial es exactamente igual al de una guía que no es parcial, solo hay que tener cuidado de indicar esta observación en el campo

| <br>Items       |                 |         |          |            |                |           |   |           |         |          |     |
|-----------------|-----------------|---------|----------|------------|----------------|-----------|---|-----------|---------|----------|-----|
| Nº Item 2       | Carga Peligrosa | N 💌     | № Bultos |            | Peso Bruto     | KGM       | • | Volumen   |         | CMQ      | •   |
|                 | Descripción     |         |          |            |                |           |   | Cantidad  |         | UNI      | •   |
| Agregar Item    | Modifi          | ar Item | Elimir   | nar Item   |                |           |   |           |         |          |     |
| Nº C. Poligrosa | buicos Peso     | U. Peso | Volumen  | U. Volumen | Descripción    |           |   |           | Cantida | l II Car | ut. |
| 1 N             | 2 800           | KGM     |          |            | REPUESTOS DE V | /EHICULOS |   |           | 2       | UNI      |     |
|                 |                 |         |          |            |                |           |   |           |         |          |     |
| Total Bultos 10 | Total Pe        | so 2000 | KGM      | - To       | Volumen 0.0    | CMQ       | Y | Parcial 5 | -       |          |     |

correspondiente.

| Parcial | s      | - |
|---------|--------|---|
|         | N<br>S |   |

Al seleccionar la Guía como parcial se está indicando que la carga indicada en la guía no llegó completamente y que solo arriba/zarpa una parte de lo indicado en ella. Esto se debe reflejar en el envío electrónico indicando la cantidad que efectivamente arriba/zarpa, como se ve en la siguiente imagen.

En la pantalla se indica que esta guía parcial ampara 2 bultos con 800 KGM, de un total 10 bultos y 2000 KGM.

Al enviar esta guía y ser aceptada, el sistema le asigna en forma automática un correlativo para poder diferenciarlo de los demás envíos

| ivo <u>V</u> e | er <u>A</u> ctualizar <u>M</u> anten | er <u>?</u>   |                  |          |             |        |               |
|----------------|--------------------------------------|---------------|------------------|----------|-------------|--------|---------------|
| Nº             | Nº Referencia                        | Estado        | Fecha            | II Id    | Correlativo | MFTOA  | Buscar        |
| 1              | 727-02506125                         | RECHAZADO (I) | 25-06-2012 15:23 | 222      | 222         | 175783 | Vor Documents |
| 2              | 727-02506125                         | RECHAZADO (I) | 25-06-2012 15:23 |          |             | 175793 | ver bocumente |
| 3              | 727-02006130                         | ANULADO       | 25-06-2012 11:40 | 18845136 | 5           | 175793 | Modificar     |
| 4              | 727-02006130                         | CONFORMADO    | 25-06-2012 11:40 | 18845136 |             | 175783 |               |
| 5              | 727-02006126                         | RECHAZADO (A) | 25-06-2012 11:38 |          |             | 175783 | Aclarar       |

Para enviar otra parcialidad de la misma guía se debe hacer un nuevo ingreso, eso sí, asociándola a otro MFTOA, ya que a un manifiesto no se le puede asignar 2 parciales de la misma guía.

Al enviar el otro parcial queda de la siguiente manera la información en el SDA.

| rchivo Ve | er Actualizar Mant            | tener ?                  |                           |                |                  |                 |        |
|-----------|-------------------------------|--------------------------|---------------------------|----------------|------------------|-----------------|--------|
|           |                               |                          |                           |                |                  |                 |        |
| Nº        | Nº Referencia                 | Estado                   | Fecha                     | Id             | Correlativo      | MFTOA           | Buscar |
| N°<br>1   | Nº Referencia<br>303-29061233 | Estado<br>CONFORMADO (A) | Fecha<br>09-07-2012 11:22 | Id<br>18845789 | Correlativo<br>1 | MFTOA<br>175796 | Buscar |

### 3.3.14.2 Modificación / Aclaración

Dependiendo si la guía se encuentra en estado Aceptado o Aclarado, se deberá hacer la modificación o aclaración pertinente, para ello se deberá seleccionar el parcial que se quiera modificar.

| ivo <u>V</u> e | r <u>A</u> ctualizar <u>M</u> ant | tener <u>?</u> |                  |          |             |        |               |
|----------------|-----------------------------------|----------------|------------------|----------|-------------|--------|---------------|
| Nº             | Nº Referencia                     | Estado         | Fecha            | Id       | Correlativo | MFTOA  | Buscar        |
| 1              | 303-29061233                      | CONFORMADO (A) | 09-07-2012 11:22 | 18845789 | 1           | 175796 | Ver Decumente |
| 2              | 303-29061233                      | CONFORMADO     | 09-07-2012 11:22 | 18845789 | 2           | 175802 | ver bocumente |
| 3              | 303-29061222                      | CONFORMADO (A) | 09-07-2012 11:00 | 18845784 |             | 175796 | Modificar     |
|                |                                   |                |                  |          |             |        | Aclarar       |
|                |                                   |                |                  |          |             |        | Anular        |

Para aclarar los pesos o la cantidad de bultos hay que considerar que no se puede exceder del total máximo indicado, en el caso que eso suceda se deberán anular las guías dejando Aceptada/Conformada sólo la primera, a esta se le modifica el Total Peso o Total Bulto y una vez aceptada se reenvían las guías parciales anuladas.

#### 3.3.14.3 Anulación

Para anular una guía parcial sólo basta seleccionarla y presionar el botón Anular. Con ellos los bultos y peso declarados en la guía parcial son rebajados de la cuenta corriente de la guía.

| vo <u>v</u> e | r <u>A</u> ctualizar <u>M</u> ant | iener <u>í</u> |                  |          |             |        |              |
|---------------|-----------------------------------|----------------|------------------|----------|-------------|--------|--------------|
| N°            | Nº Referencia                     | Estado         | Fecha            | Id       | Correlativo | MFTOA  | Buscar       |
| 1             | 303-29061233                      | CONFORMADO (A) | 09-07-2012 11:22 | 18845789 | 1           | 175796 | Ver Decument |
| 2             | 303-29061233                      | CONFORMADO     | 09-07-2012 11:22 | 18845789 | 2           | 175802 | VEI Document |
| 3             | 303-29061222                      | CONFORMADO (A) | 09-07-2012 11:00 | 18845784 |             | 175796 | Modificar    |
|               |                                   |                |                  |          |             |        | Aclarar      |
|               |                                   |                |                  |          |             |        | Anular       |

#### 4. Actualizar

#### 4.1 Actualizar Países

Para actualizar la tabla de países se debe seleccionar Actualizar - Países en el menú principal.

| Archivo | Ver | Actualizar | Mantene | er? |
|---------|-----|------------|---------|-----|
|         |     | Paises     |         |     |
|         |     | Locacion   | ies     |     |
|         |     | Operado    | ores    |     |

Con esta acción se despliega la siguiente ventana.

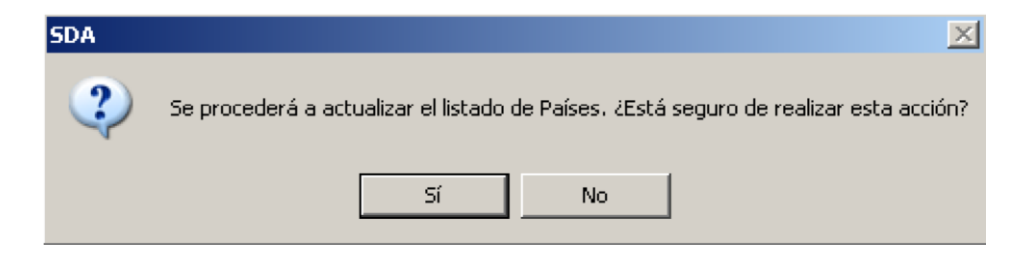

Al presionar "Sí" se actualiza la tabla de países y cuando termina aparece el siguiente mensaje de confirmación.

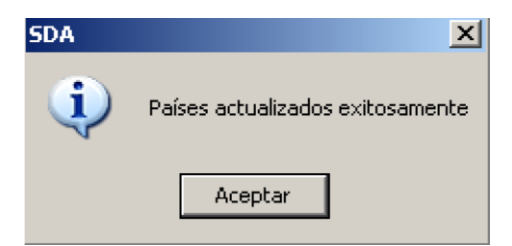

#### 4.2 Actualizar Locaciones

Para actualizar la tabla de locaciones se debe seleccionar Actualizar - Locaciones en el menú principal.

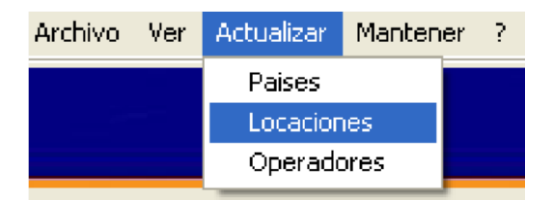

Con esta acción se desplegará la siguiente ventana solicitando seleccionar el país al que se desee actualizar las locaciones.

| O Actualizar Locaciones          |
|----------------------------------|
| Seleccione el País a actualizar: |
| Chile                            |
|                                  |
| Aceptar Cancelar                 |
|                                  |

Luego aparecerá un mensaje de confirmación.

| SDA | X                                                                                                 |
|-----|---------------------------------------------------------------------------------------------------|
| 2   | Se procederá a actualizar las Locaciones de United Kingdom, ¿Está seguro de realizar esta acción? |
|     | Sí No                                                                                             |

Al seleccionar "Si" comenzará el proceso de actualización de las locaciones del país seleccionado y cuando termina aparece el siguiente mensaje de confirmación.

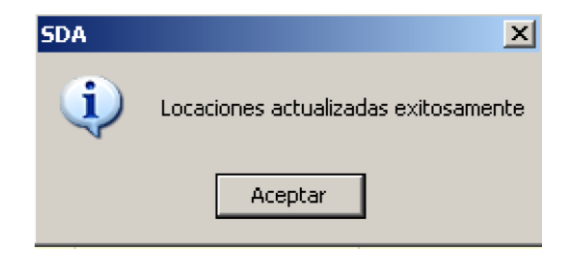

#### **4.3 Actualizar Operadores**

Para actualizar la tabla de operadores se debe seleccionar Actualizar - Operadores en el menú principal.

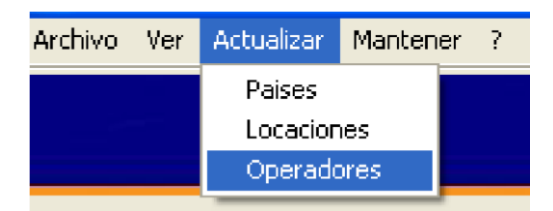

Luego aparece la siguiente ventana.

| 😧 Actualiz  | ación de Operadores | × |
|-------------|---------------------|---|
|             |                     |   |
| Seleccione: | FREIGHT FORWARDERS  | * |
|             | FREIGHT FORWARDERS  |   |
|             | ALMACENISTAS        |   |
|             | COMPAÑIAS AÉREAS    |   |
| A           | ceptar Cancelar     |   |
|             |                     |   |

Se selecciona el operador que se quiera actualizar y se presiona Aceptar. Esta opción actualiza el listado con los operadores habilitados ante la Aduana al momento de hacer la actualización, si Uds. modificó este listado los cambios realizados se pierden.

#### 5. Mantener

Esta opción permite editar el listado de los operadores, de manera de poder dejar sólo los que utiliza habitualmente, para ello se debe seleccionar en el menú principal Mantener • Operadores.

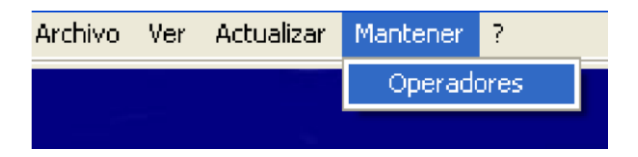

Con esto aparece la siguiente ventana

| 1 Seleccione                                                  |                                      |  |
|---------------------------------------------------------------|--------------------------------------|--|
|                                                               | <ul> <li>Agregar Operador</li> </ul> |  |
|                                                               | 🔘 Modificar Operador                 |  |
|                                                               | O Eliminar Operador                  |  |
| 2 Seleccione tip                                              | o de Operador                        |  |
|                                                               | O Freight Forwarder                  |  |
|                                                               | O Almacenista                        |  |
|                                                               |                                      |  |
|                                                               | O Compañía Aérea                     |  |
| 3 Edite datos de<br>Nombre                                    | O Compañía Aérea                     |  |
| 3 Edite datos de<br>Nombre<br>Valor Id                        | O Compañía Aérea                     |  |
| <b>3 Edite datos de</b><br>Nombre<br>Valor Id<br>Dirección    | O Compañía Aérea                     |  |
| 3 Edite datos de<br>Nombre<br>Valor Id<br>Dirección<br>Ciudad | O Compañía Aérea                     |  |

En ella se debe seleccionar la operación que se va a realizar que puede ser agregar, modificar o eliminar un Operador. Si se quiere volver a tener el archivo original basta con actualizar el tipo de operador correspondiente como se muestra en el punto 4.3.

#### **5.1 Agregar Operador**

Esta opción se puede utilizar para agregar clientes a un listado, por ejemplo, el Operador Freight Forwarder en el formulario está asociado a los participantes Consignatario y Consignante, por lo que los clientes habituales pueden ser incluidos en este listado y borrar aquellos participantes que no se utilizan.

Por ejemplo agregaremos la empresa ficticia "FF Valparaíso Pruebas"

En primer lugar indicamos que se quiere "Agregar Operador"

| 1 Seleccione |                      |  |
|--------------|----------------------|--|
|              | 💿 Agregar Operador   |  |
|              | 🔘 Modificar Operador |  |
|              | 🔵 Eliminar Operador  |  |

Luego se selecciona el tipo de operador, para el ejemplo "Freight Forwarders".

| ht Forwarder |
|--------------|
| cenista      |
| pañía Aérea  |
| 1            |

Y finalmente se agregan los datos del operador que se está agregando, es obligatorio el Nombre y el Valor Id (RUT).

| - 3 Edite datos del Operador |                      |
|------------------------------|----------------------|
| Nombre                       | FF Valparaiso Prueba |
| Valor Id                     | 1006-5               |
| Dirección                    |                      |
| Ciudad                       |                      |
|                              |                      |
|                              |                      |
|                              | Aceptar Cerrar       |

Luego se presiona "Aceptar" y aparece el siguiente mensaje de advertencia.

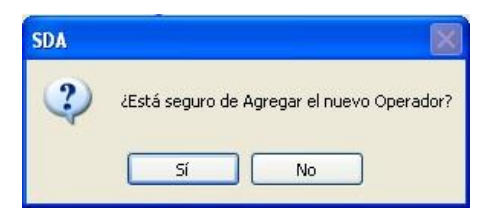

Al presionar "Sí", aparece el siguiente mensaje de confirmación.

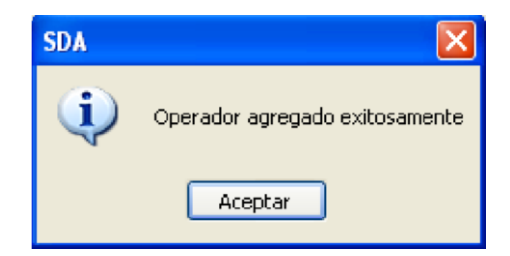

#### **5.2 Modificar Operador**

Si se desea modificar los datos asociados a algún operador se selecciona la opción "Modificar Operador".

| 1 Seleccione |                                        |  |
|--------------|----------------------------------------|--|
|              | 🔘 Agregar Operador                     |  |
|              | <ul> <li>Modificar Operador</li> </ul> |  |
|              | 🔘 Eliminar Operador                    |  |

Luego se selecciona el tipo de operador a modificar y se selecciona el operador de la lista desplegable.

| 2 Seleccione tipo de Operador |  |
|-------------------------------|--|
| Freight Forwarder             |  |
| 🔿 Almacenista                 |  |
| 🔘 Compañía Aérea              |  |
|                               |  |
| FASHION TRANSPORT LIMITADA    |  |
| FASHION TRANSPORT LIMITADA    |  |
| FAST MARK CIA. LTDA.          |  |
| FF VALPARAISO PRUEBAS         |  |
| FF48                          |  |
|                               |  |

Ahora solo basta modificar los datos.

| -3 Edite datos del Operador |                       |
|-----------------------------|-----------------------|
| Nombre                      | FF VALPARAISO PRUEBAS |
| Valor Id                    | 10005-6               |
| Dirección                   | ESMERALDA 911 PISO    |
| Ciudad                      | VALPARAISO            |
|                             |                       |
|                             |                       |
|                             | Aceptar Cerrar        |

Al presionar "Aceptar" aparece el mensaje de advertencia.

| SDA | $\mathbf{X}$                           |
|-----|----------------------------------------|
| 2   | ¿Está seguro de Modificar el Operador? |
|     | Sí No                                  |

Al presionar "Sí" aparece el siguiente mensaje de confirmación.

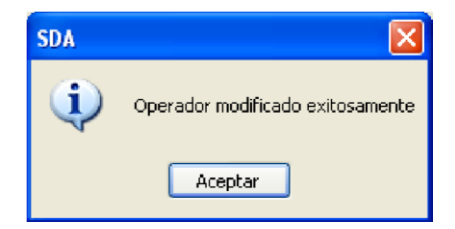

#### **5.3 Eliminar Operador**

Esta opción se utiliza para eliminar los operadores que uno sabe que no va a operar con ellos, por ejemplo, si se está operando el sistema para vuelos con arribo o zarpe en Santiago, no es necesario tener el listado de todos los Almacenes registrados en la Aduana, por lo que sería conveniente borrar la mayoría y dejar sólo con Fast Air, Depocargo y Aerosan.

Si se desea eliminar algún operador se selecciona la opción "Eliminar Operador".

| O Agregar Operador   |  |
|----------------------|--|
| 🔘 Modificar Operador |  |
| Eliminar Operador    |  |

Luego se selecciona el tipo de operador a eliminar y se selecciona el operador de la lista desplegable.

| 2 Seleccione tipo de Operador         |   |
|---------------------------------------|---|
| <ul> <li>Freight Forwarder</li> </ul> |   |
| 🔿 Almacenista                         |   |
| 🔘 Compañía Aérea                      |   |
|                                       |   |
| FASHION TRANSPORT LIMITADA            | ~ |
| FASHION TRANSPORT LIMITADA            | ~ |
| FAST MARK CIA. LTDA.                  |   |
| FF VALPARAISO PRUEBAS                 |   |
| FF48                                  |   |
|                                       | > |

Luego se presiona el botón "Aceptar" y aparece el siguiente mensaje de advertencia.

| SDA 🛛 🔀                               |
|---------------------------------------|
| ¿Está seguro de Eliminar el Operador? |
| Sí No                                 |

Al presionar "Sí" aparece el siguiente mensaje de confirmación.

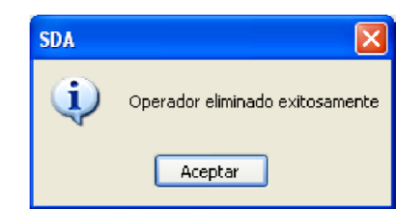

#### 5.4 Modificación de archivos XML

Si se tiene conocimientos de XML estas operaciones se pueden realizar editando los archivos XML que se encuentran en la carpeta SDA -1.1-15/src/aereo/util/properties. Los archivos que utiliza el sistema son:

- ff.xml para los Freight forwarders,
- alm.xml para los Almacenistas
- caer.xml para las Compañías Aéreas

#### 6. Acerca de SDA

Para saber la versión del sistema con la cual se está trabajando se debe presionar el signo "?" del menú principal y seleccionar la opción "Acerca de SDA".

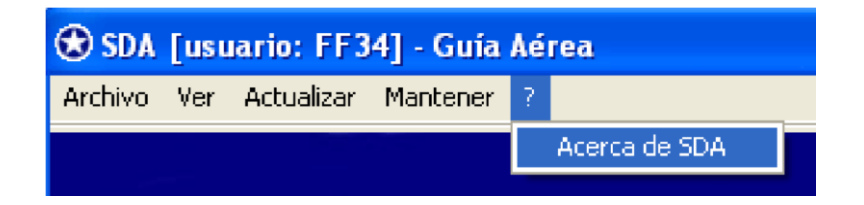

Al seleccionar, aparece un cuadro indicando los datos del sistema.

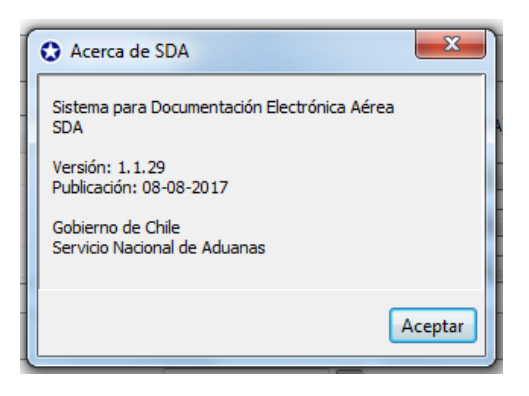